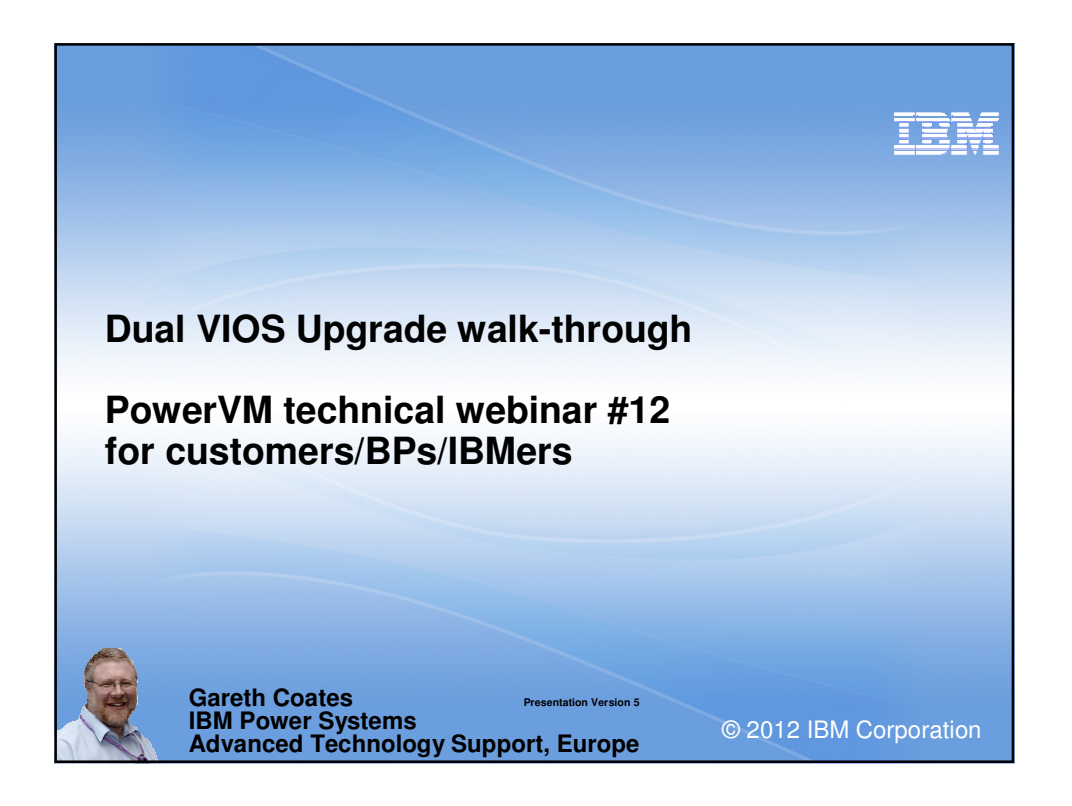

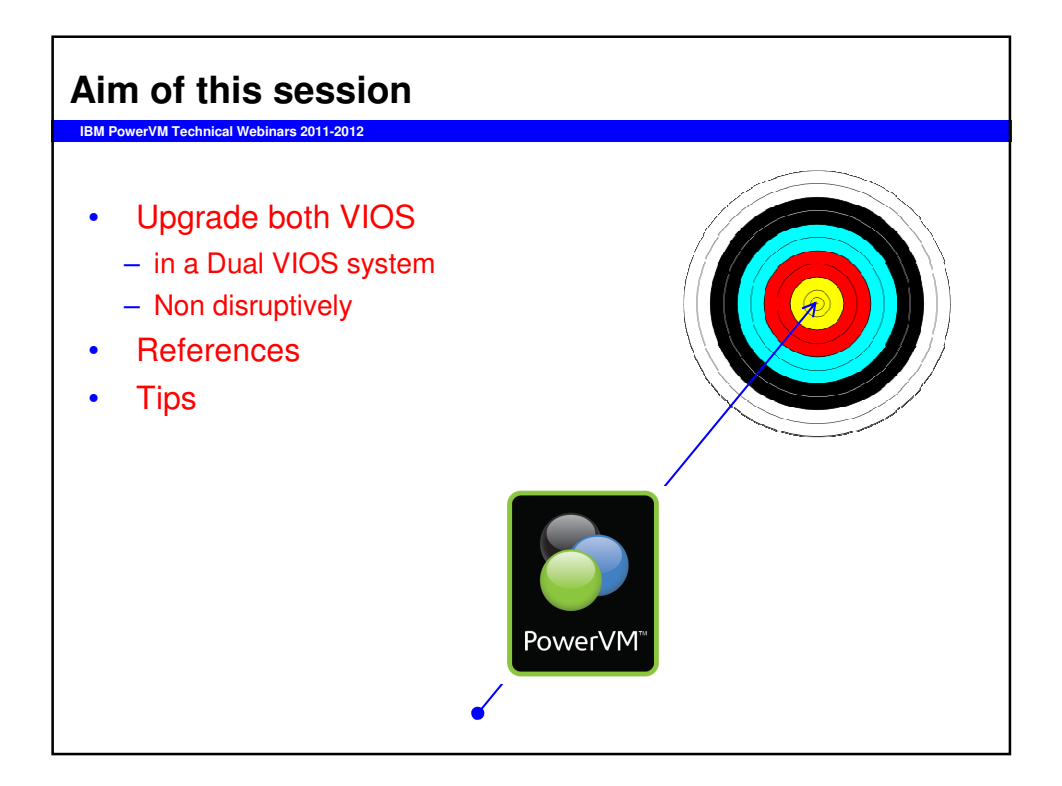

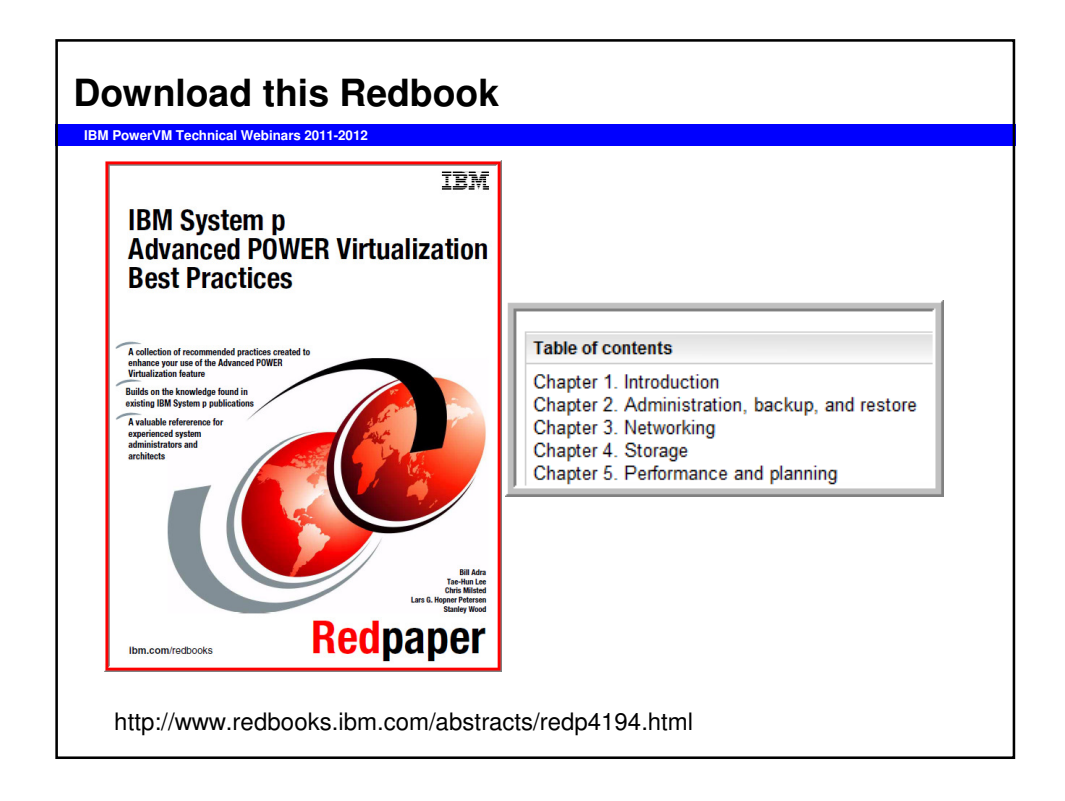

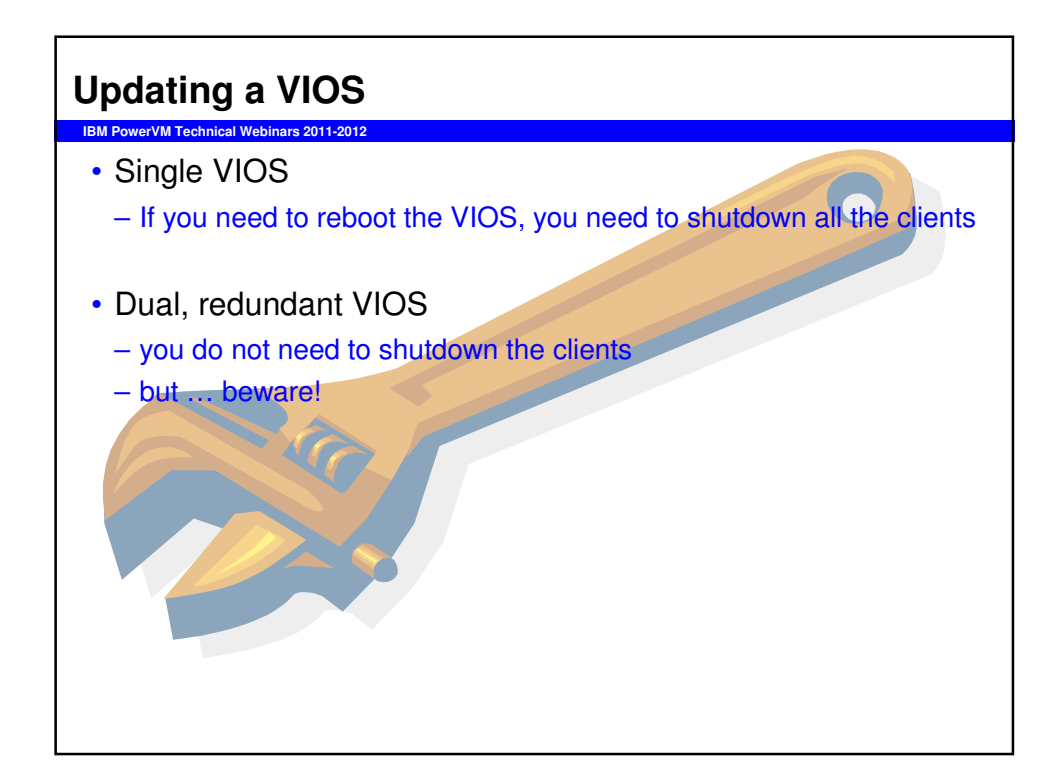

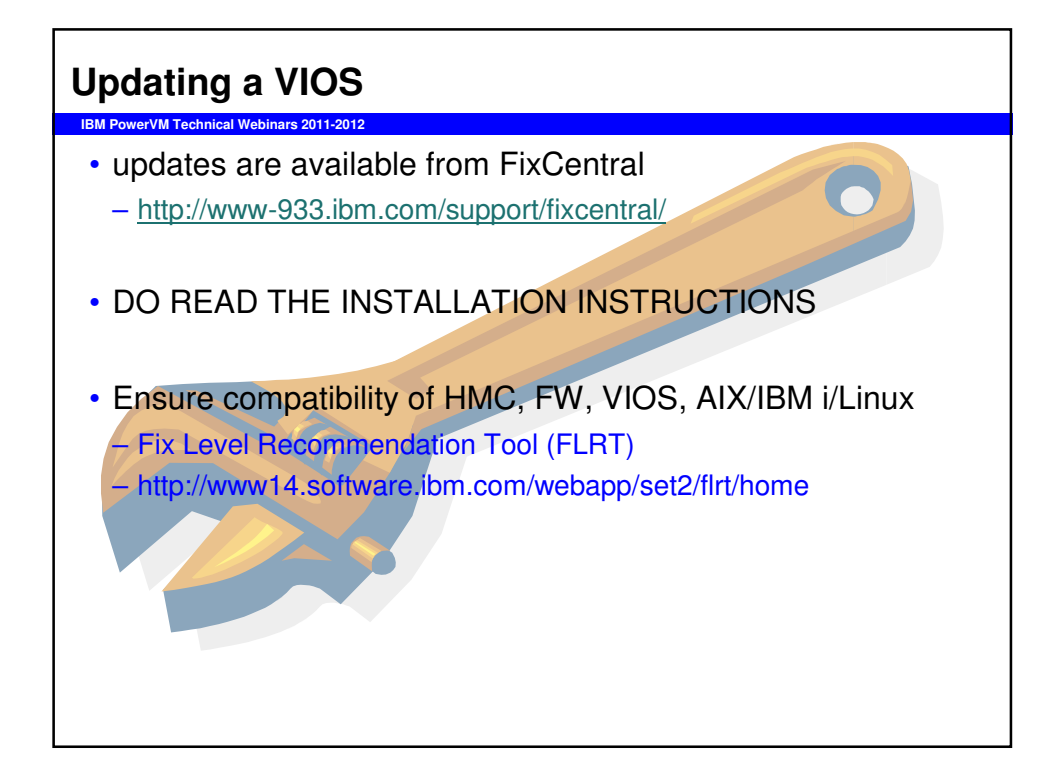

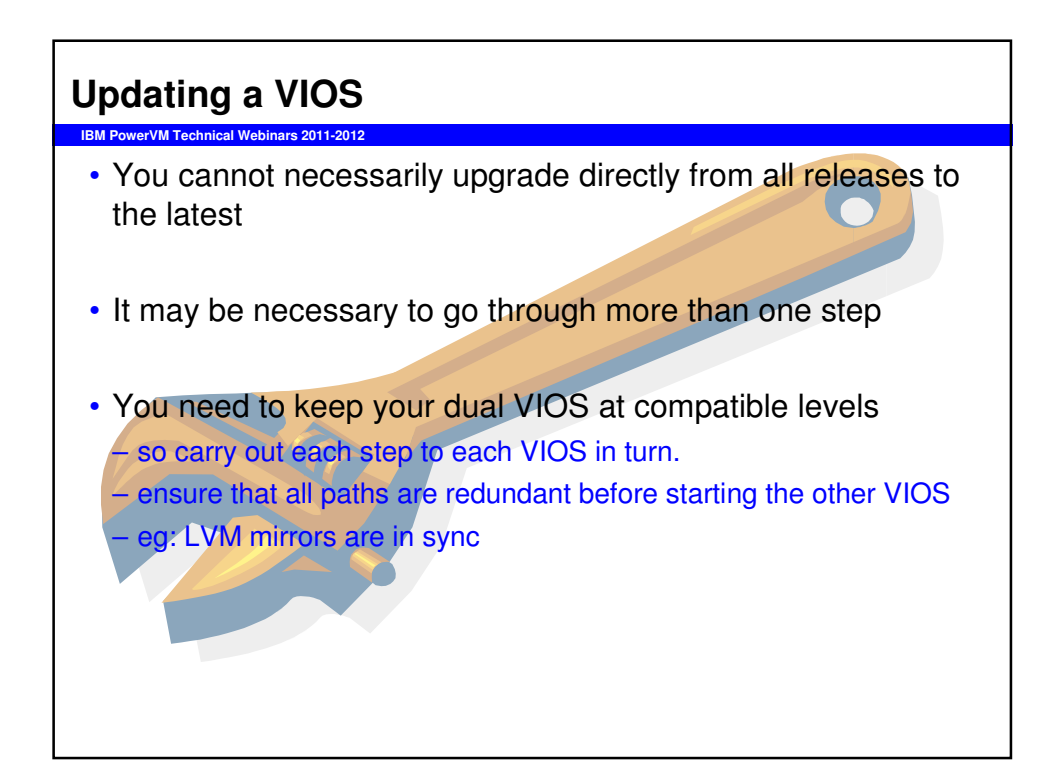

## **Updating a VIOS**

IBM PowerVM Technical Webinars 2011-2012

- Avoid complication
- Check/document the environment before upgrading
- Useful commands:

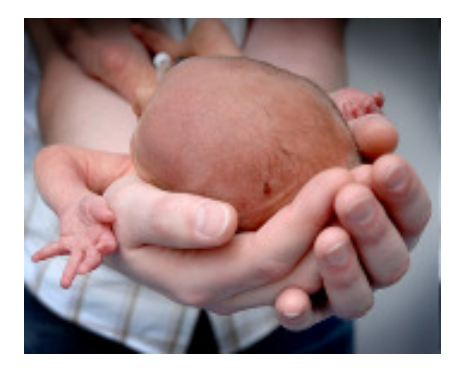

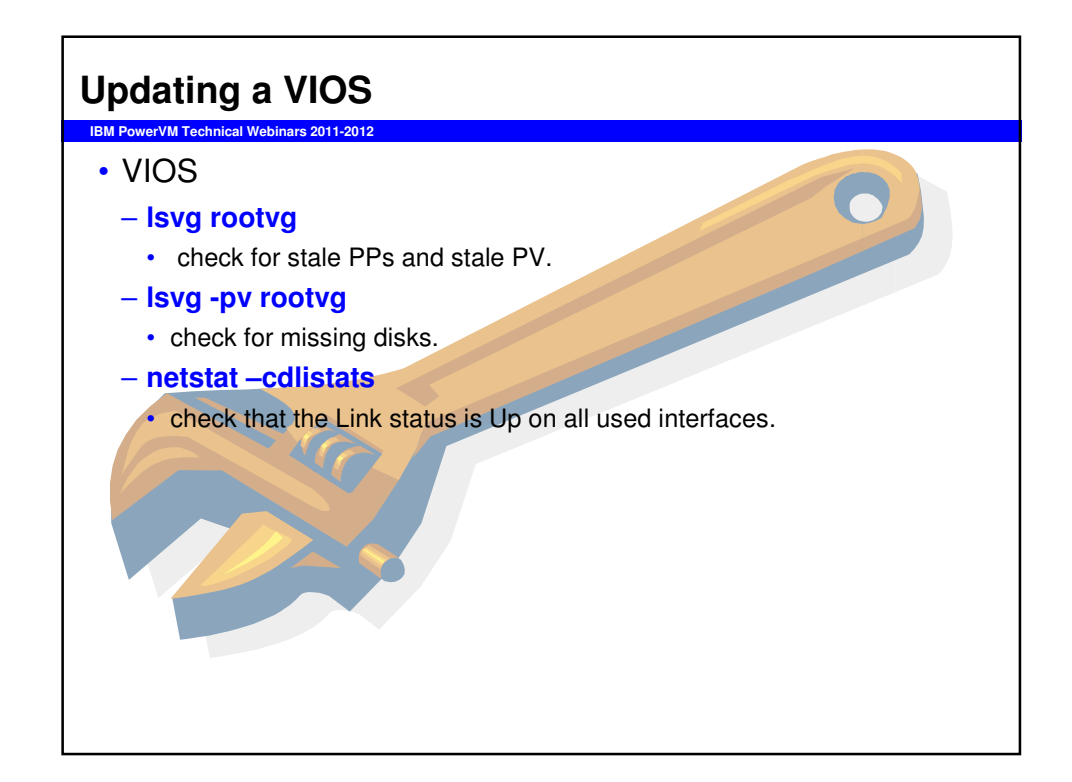

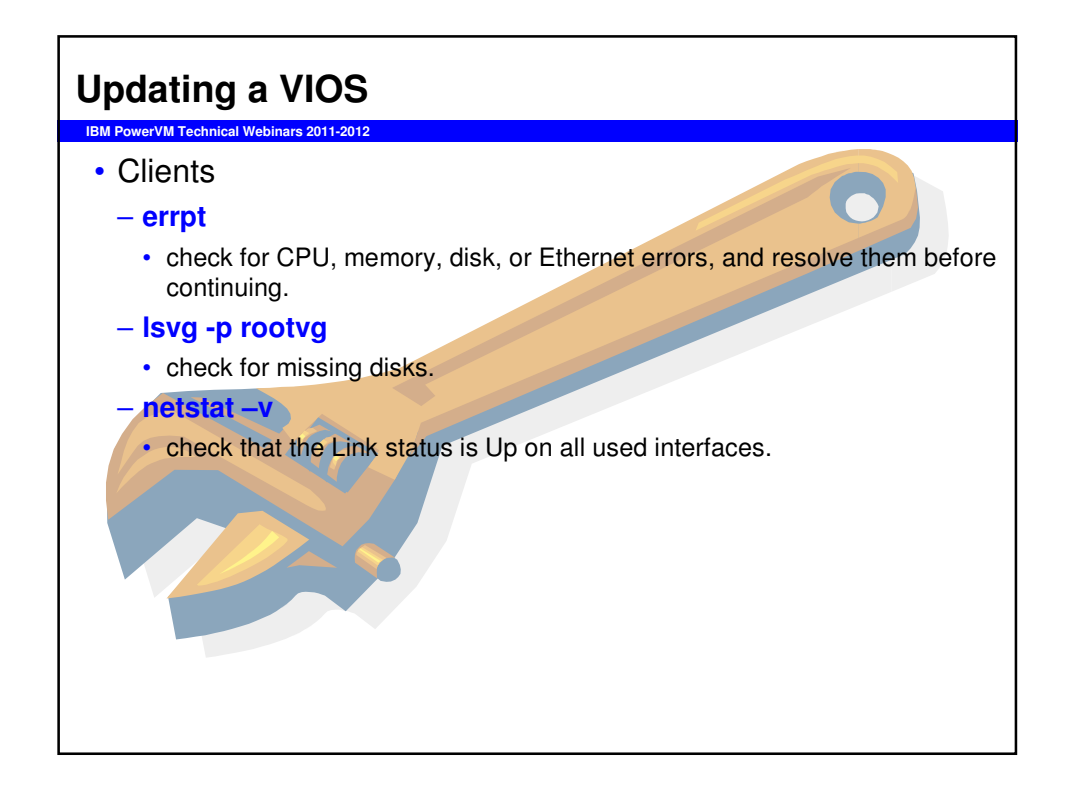

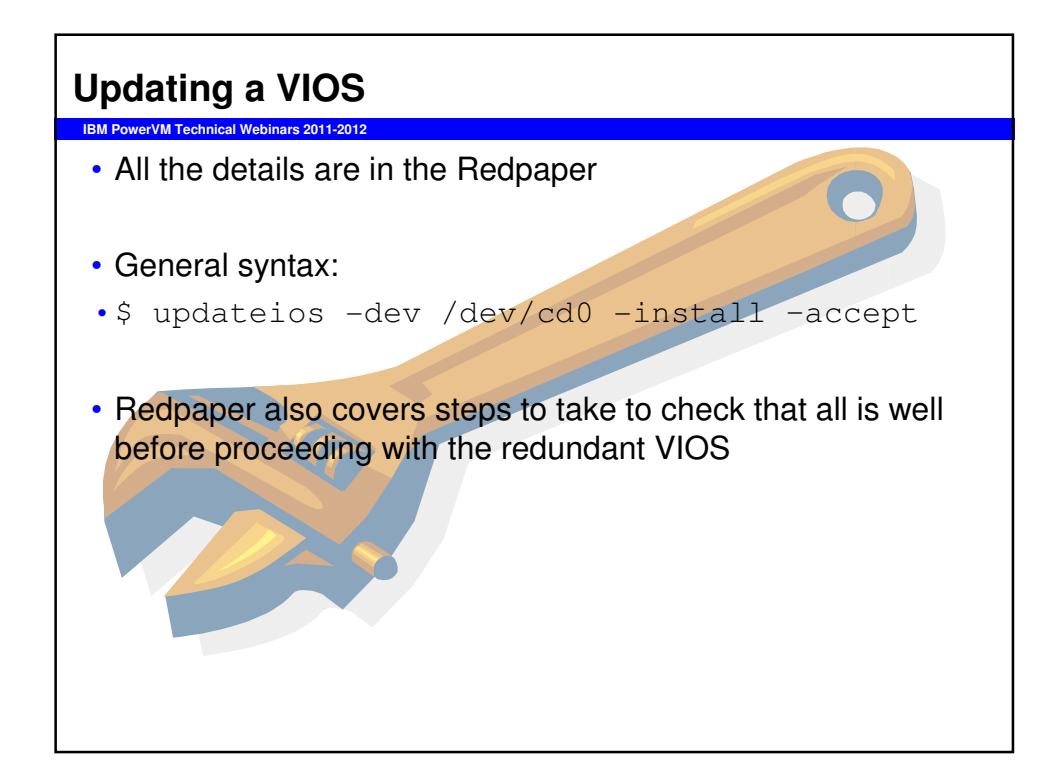

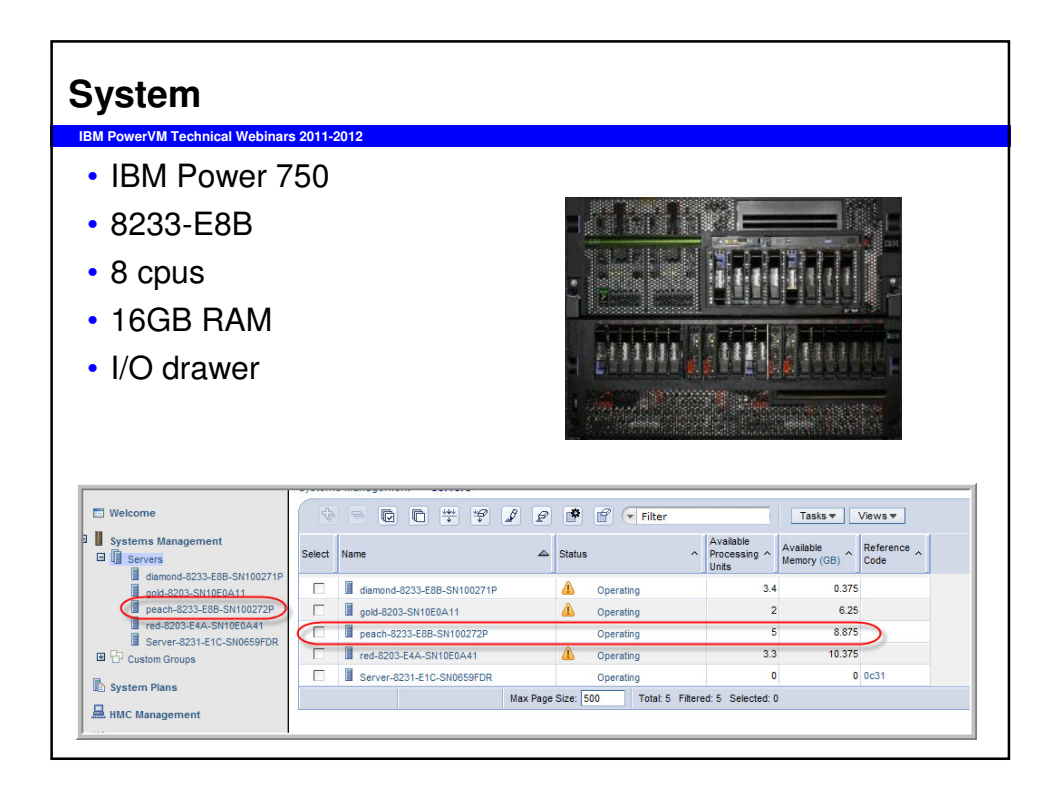

| M Pov   | verVM T  | <b>Fechn</b> | nical | Webi   | nars | 2011 <sup>.</sup> | -2012                 |        |                  |           |             |      |                    |                    |   |                |   |
|---------|----------|--------------|-------|--------|------|-------------------|-----------------------|--------|------------------|-----------|-------------|------|--------------------|--------------------|---|----------------|---|
| Systems | s Manage | ement        | > S   | ervers | > pe | ach-8             | 233-E8B-              | SN1002 | 72P              |           |             |      |                    |                    |   |                | _ |
| D       |          | 444<br>4     | *8    | 2      | P    | *                 | e -                   | Filter |                  |           | Tasks 🔻 Vie | ws▼  |                    |                    |   |                |   |
| Select  | Name     |              | ^     | D      |      | tatus             |                       | ^      | Processing Units | ^         | Memory (GB) | A    | tive Profile \land | Environment        | ^ | Reference Code | ^ |
|         | E peac   | :hvio1       |       |        | 15   |                   | Running               |        |                  | 2         |             | 2 no | rmal               | Virtual I/O Server |   |                |   |
|         | El peac  | :hvio2       |       |        | 16   |                   | Running               |        |                  | 2         |             | 2 no | rmal               | Virtual I/O Server |   |                |   |
| _       | Bu .     |              |       |        |      |                   |                       |        |                  |           |             |      |                    |                    |   |                |   |
|         | m peac   | :h3          |       |        | 23   | Max               | Running<br>Page Size: | 500    | Total: 3 Filtere | 2<br>d: 3 | Selected: 0 | 2 no | rmal               | AIX or Linux       |   |                |   |

| VIOS                                                                                      |                                                                                           |
|-------------------------------------------------------------------------------------------|-------------------------------------------------------------------------------------------|
| IBM PowerVM Technical Webinars 2011-2012                                                  |                                                                                           |
|                                                                                           |                                                                                           |
| <pre>\$ hostname peachvios1</pre>                                                         | <pre>\$ hostname peachvios2</pre>                                                         |
| <pre>\$ ioslevel 2.1.2.13-FP-22.1 SP-02</pre>                                             | \$ ioslevel<br>2.1.2.13-FP-22.1 SP-02                                                     |
| \$ lsmap -all -net<br>SVEA Physloc                                                        | \$ lsmap -all -net<br>SVEA Physloc                                                        |
| ent0 U8233.E8B.100272P-V15-C62-T1                                                         | ent0 U8233.E8B.100272P-V16-C62-T1                                                         |
| SEA ent3<br>Backing device ent2<br>Status Available<br>Physloc UT8A0.001.DNWHG1A-P1-C6-T1 | SEA ent3<br>Backing device ent2<br>Status Available<br>Physloc UT8A0.001.DNWHG1A-P1-C6-T4 |
| SVEA Physloc                                                                              | SVEA Physloc                                                                              |
| ent1 U8233.E8B.100272P-V15-C99-T1                                                         | entl U8233.E8B.100272P-V16-C99-T1                                                         |
| SEA NO SHARED ETHERNET ADAPTER FOUND                                                      | SEA NO SHARED ETHERNET ADAPTER FOUND                                                      |
| \$                                                                                        | \$                                                                                        |
|                                                                                           |                                                                                           |
|                                                                                           |                                                                                           |
|                                                                                           |                                                                                           |

| werVM Technical \                                       | Webinars 2011-2012                                                      |                                                                |                    |                  |
|---------------------------------------------------------|-------------------------------------------------------------------------|----------------------------------------------------------------|--------------------|------------------|
|                                                         |                                                                         |                                                                |                    |                  |
| S lsmap -all<br>SVSA                                    | Physloc                                                                 |                                                                | Client Partition 3 | ID               |
| /host0                                                  | U8233.E8B.100272F                                                       | P-V15-C23                                                      | 0x00000017         | -                |
| VTD<br>Status<br>LUN<br>Backing device<br>Physloc<br>\$ | peach3_l_vt<br>Available<br>0x810000000<br>peach3_l_lv<br>\$ 1smap -all | .d<br>10000000<br>,                                            |                    |                  |
|                                                         | SVSA<br>ID                                                              | Physloc                                                        |                    | Client Partition |
|                                                         | vhost0                                                                  | U8233.E8B.100272P-V16-C23                                      |                    | 0x00000017       |
|                                                         | VTD<br>Status<br>LUN<br>Backing device<br>Physloc                       | peach3_0_vtd<br>Available<br>0x8100000000000000<br>peach3_0_lv |                    |                  |
|                                                         | s                                                                       |                                                                |                    |                  |

#### Client

```
IBM PowerVM Technical Webinars 2011-2012
 # hostname
peach3.aixncc.uk.ibm.com
# ifconfig -a
en0:
flags=1e080863,480<UP,BROADCAST,NOTRAILERS,RUNNING,SIMPLEX,MULTICAST,GROUPRT,64
BIT,CHECKSUM_OFFLOAD(ACTIVE),CHAIN>
        inet 9.137.62.43 netmask 0xff19ff00 broadcast 9.239.62.255
          tcp_sendspace 262144 tcp_recvspace 262144 rfc1323 1
lo0:
flags=e08084b,c0<UP,BROADCAST,LOOPBACK,RUNNING,SIMPLEX,MULTICAST,GROUPRT,64BIT,</pre>
  LARGESEND, CHAIN>
         inet 127.0.0.1 netmask 0xff000000 broadcast 127.255.255.255
         inet6 ::1%1/0
          tcp_sendspace 131072 tcp_recvspace 131072 rfc1323 1
# oslevel -s
7100-01-03-1207
 #
                                                                              PowerVM
```

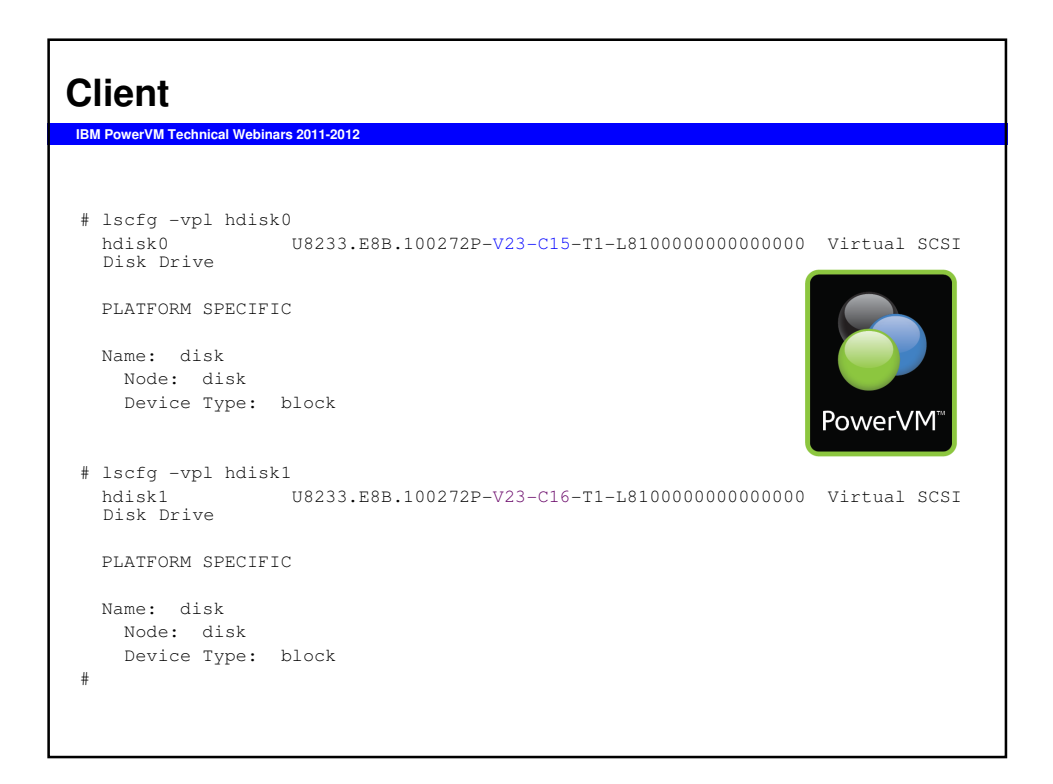

# Client

| IBM PowerVM Technical We                                         | binars 2011-2012              |         |       |         |              |                       |
|------------------------------------------------------------------|-------------------------------|---------|-------|---------|--------------|-----------------------|
|                                                                  |                               |         |       |         |              |                       |
| # bootlist -m nor<br>hdisk0 blv=hd5 pa<br>hdisk1 blv=hd5 pa<br># | rmal -o<br>athid=0<br>athid=0 |         |       |         |              |                       |
| # lsvg -l rootvg                                                 |                               |         |       |         |              |                       |
| rootvg:                                                          |                               |         |       |         |              |                       |
| LV NAME                                                          | TYPE                          | LPs     | PPs   | PVs     | LV STATE     | MOUNT POINT           |
| hd5                                                              | boot                          | 1       | 2     | 2       | closed/syncd | N/A                   |
| hd6                                                              | paging                        | 16      | 32    | 2       | open/syncd   | N/A                   |
| hd8                                                              | jfs2log                       | 1       | 2     | 2       | open/syncd   | N/A                   |
| hd4                                                              | jfs2                          | 39      | 78    | 2       | open/syncd   | /                     |
| hd2                                                              | jfs2                          | 128     | 256   | 2       | open/syncd   | /usr                  |
| hd9var                                                           | jfs2                          | 14      | 28    | 2       | open/syncd   | /var                  |
| hd3                                                              | jfs2                          | 132     | 264   | 2       | open/syncd   | /tmp                  |
| hd1                                                              | jfs2                          | 1       | 2     | 2       | open/syncd   | /home                 |
| hd10opt                                                          | jfs2                          | 11      | 22    | 2       | open/syncd   | /opt                  |
| hdlladmin                                                        | jfs2                          | 4       | 8     | 2       | open/syncd   | /admin                |
| livedump                                                         | jfs2                          | 8       | 16    | 2       | open/syncd   | /var/adm/ras/livedump |
| lg_dumplv                                                        | sysdump                       | 32      | 32    | 1       | closed/syncd | N/A                   |
| #                                                                |                               |         |       |         |              |                       |
|                                                                  |                               |         |       |         |              |                       |
|                                                                  |                               |         |       |         |              |                       |
| lsvg -l rootvg                                                   | awk '{prin                    | t \$1}' | while | read LV |              |                       |
| do                                                               |                               |         |       |         |              |                       |
| lslv -m \$LV                                                     |                               |         |       |         |              |                       |
| done                                                             |                               |         |       |         |              |                       |
|                                                                  |                               |         |       |         |              |                       |

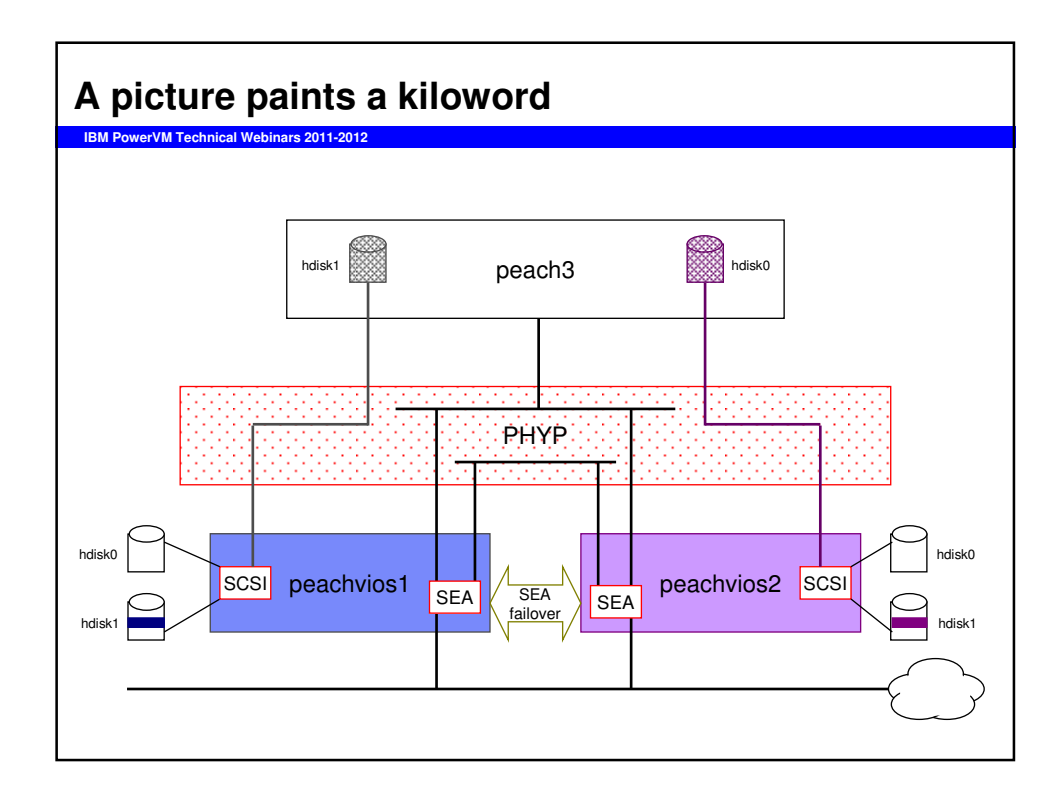

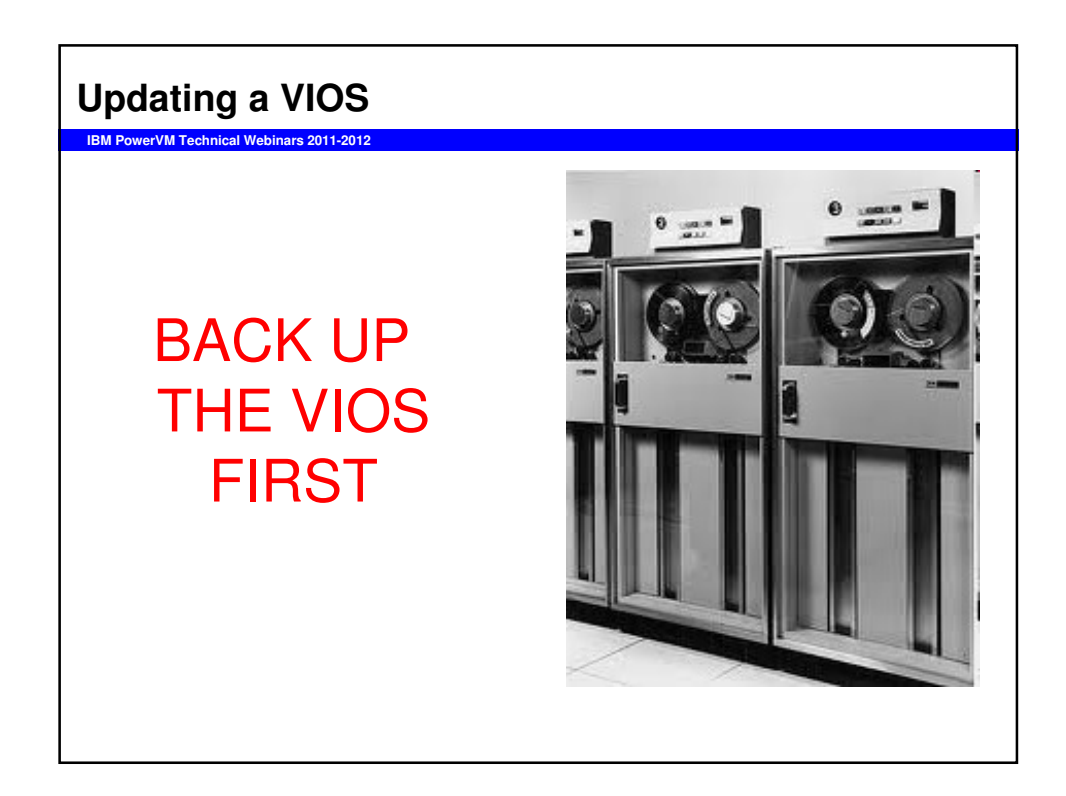

| BACKUP                                                                                                    |                                   |
|----------------------------------------------------------------------------------------------------|-----------------------------------|
| <ul> <li>IBM PowerVM Technical Webinars 2011-2012</li> <li>All your clients         <ul> <li>However you normally do it</li> <li>Resources defined on the Hardware Man</li> <li>Profiles                 <ul> <li>HEA information</li> </ul> </li> <li>The VIO Server operating systems (both – backupios</li> </ul> </li> </ul> | agement Console<br>of them)       |
| <ul> <li>tape device</li> <li>optical device</li> <li>file system (local or nfs mounted File System)</li> <li>Client data is not backed up.</li> <li>Full details in the Redbook</li> </ul>                                                                                                    | <section-header></section-header> |

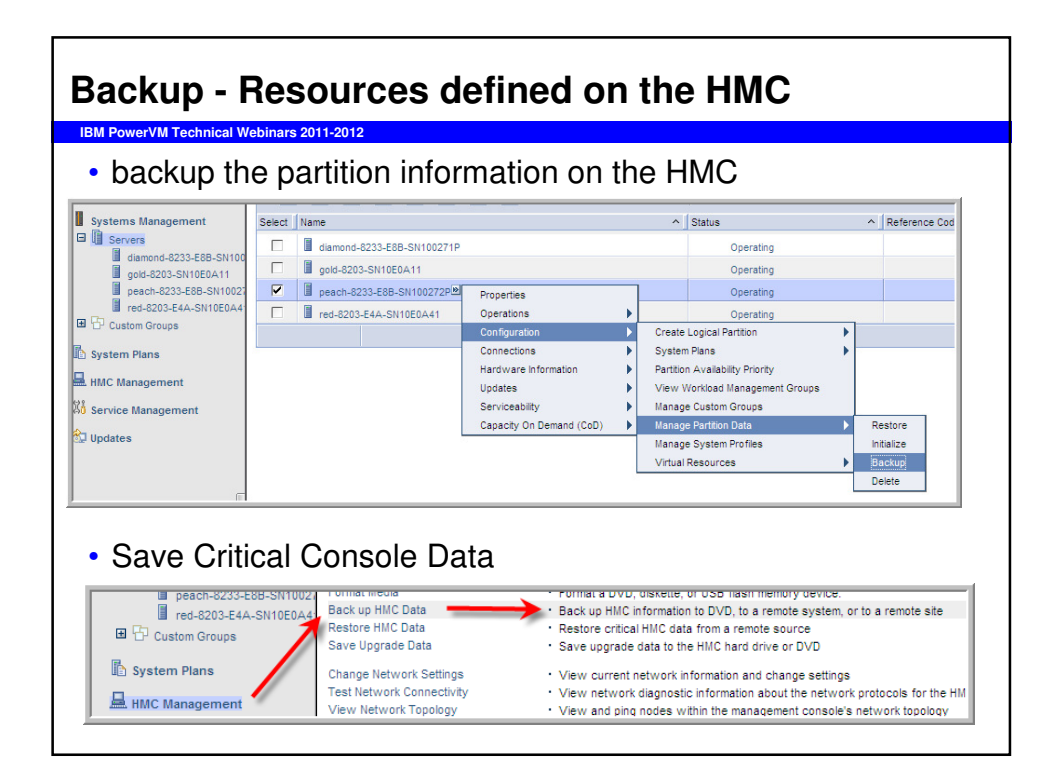

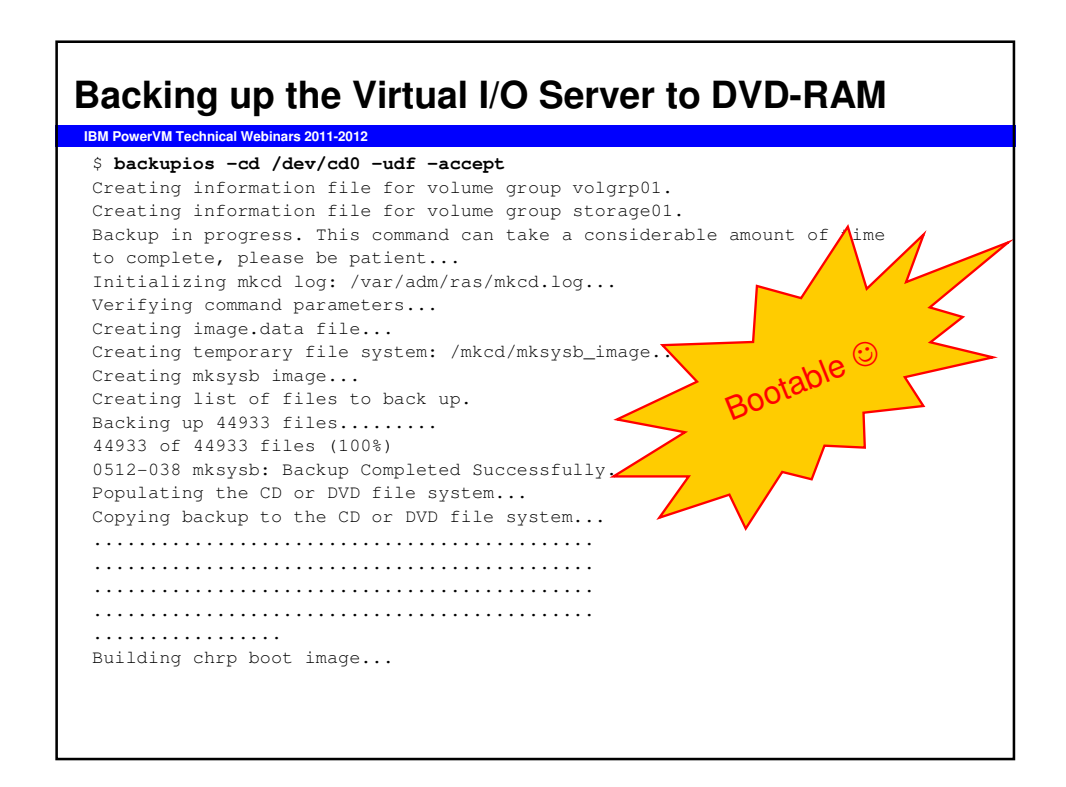

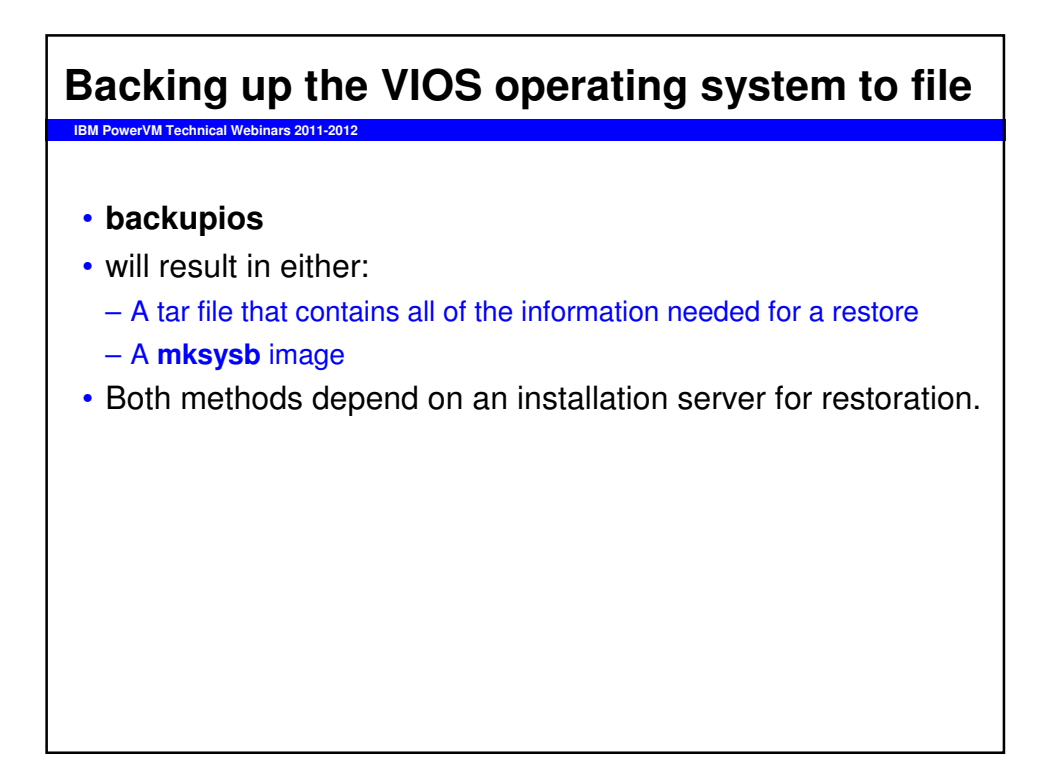

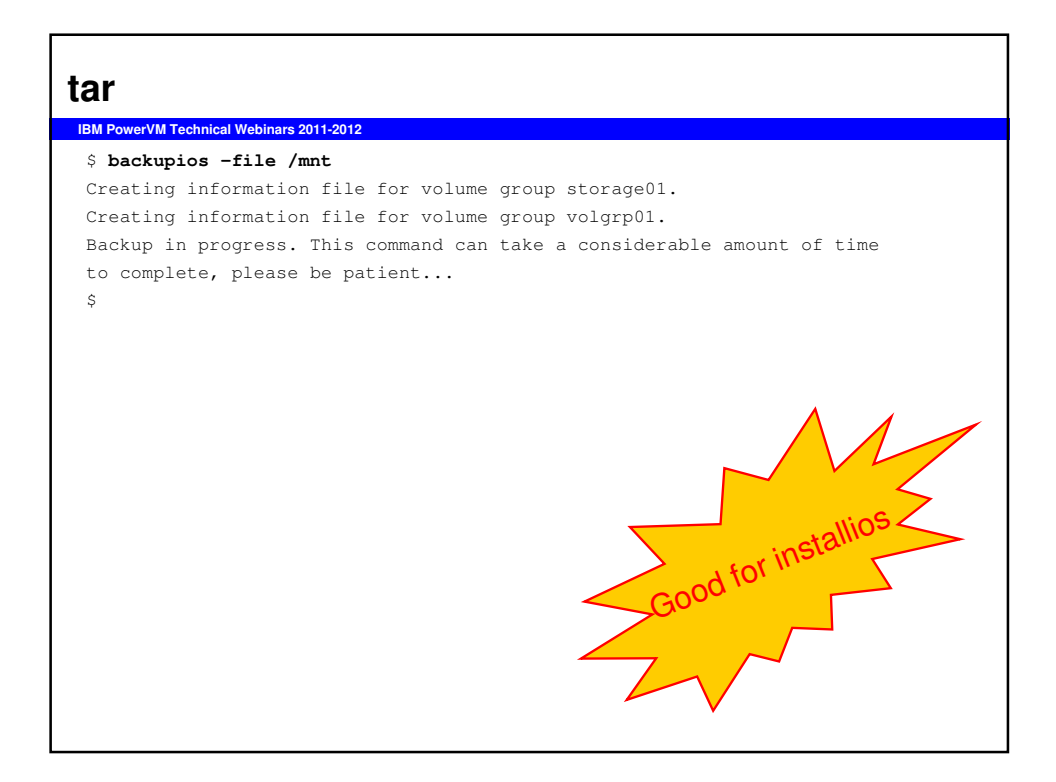

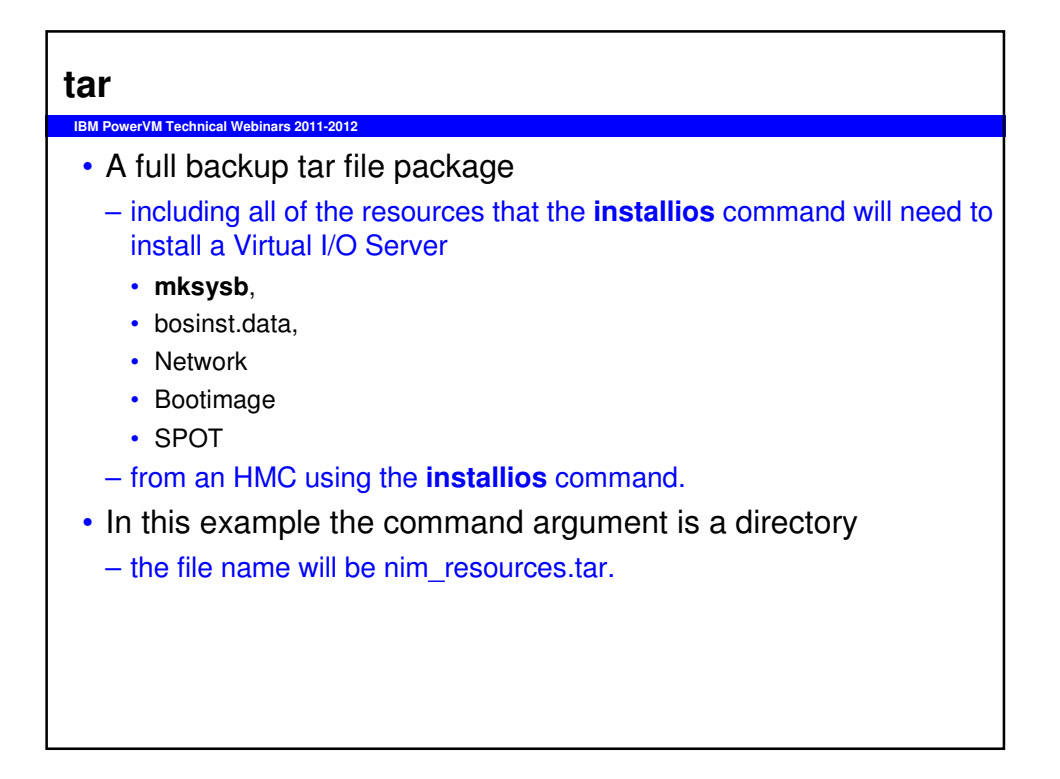

| mksysb                                                                                                    |
|----------------------------------------------------------------------------------------------------|
| IBM PowerVM Technical Webinars 2011-2012                                                                                                    |
| <pre>\$ backupios -file /mnt/VIOS_BACKUP_27Jun2006_1205.mksysb -mksysb<br/>/mnt/VIOS_BACKUP_27Jun2006_1205.mksysb doesn't exist.<br/>Creating /mnt/VIOS_BACKUP_27Jun2006_1205.mksysb<br/>Creating information file for volume group storage01.<br/>Creating information file for volume group volgrp01.<br/>Backup in progress. This command can take a considerable amount of time<br/>to complete, please be patient<br/>Creating information file (/image.data) for rootvg.<br/>Creating list of files to back up<br/>Backing up 45016 files<br/>45016 of 45016 files (100%)<br/>0512-038 savevg: Backup Completed Successfully.<br/>\$</pre> |

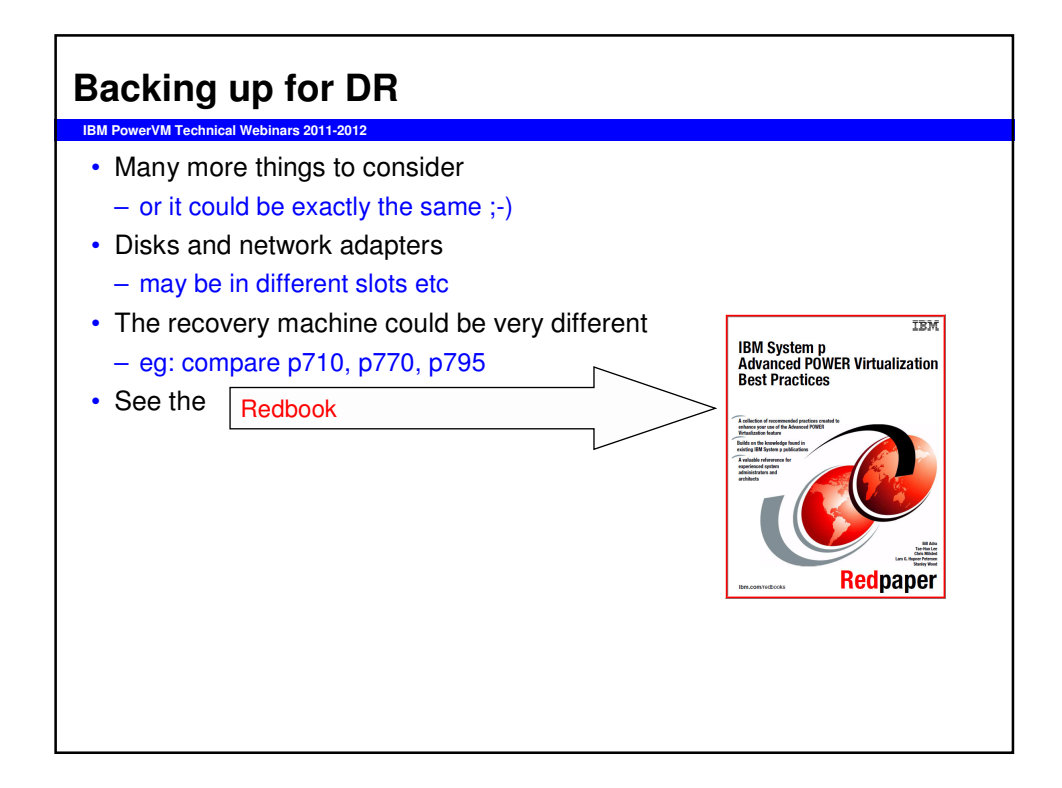

| Restoring                                     |  |
|-----------------------------------------------|--|
| IBM PowerVM Technical Webinars 2011-2012      |  |
| <ul> <li>Depends on type of backup</li> </ul> |  |
| Covered in Redbook                            |  |
| Similar to doing an install                   |  |
| An install is actually a restore of a mksysb  |  |
| Hopefully you will never need<br>to do this   |  |

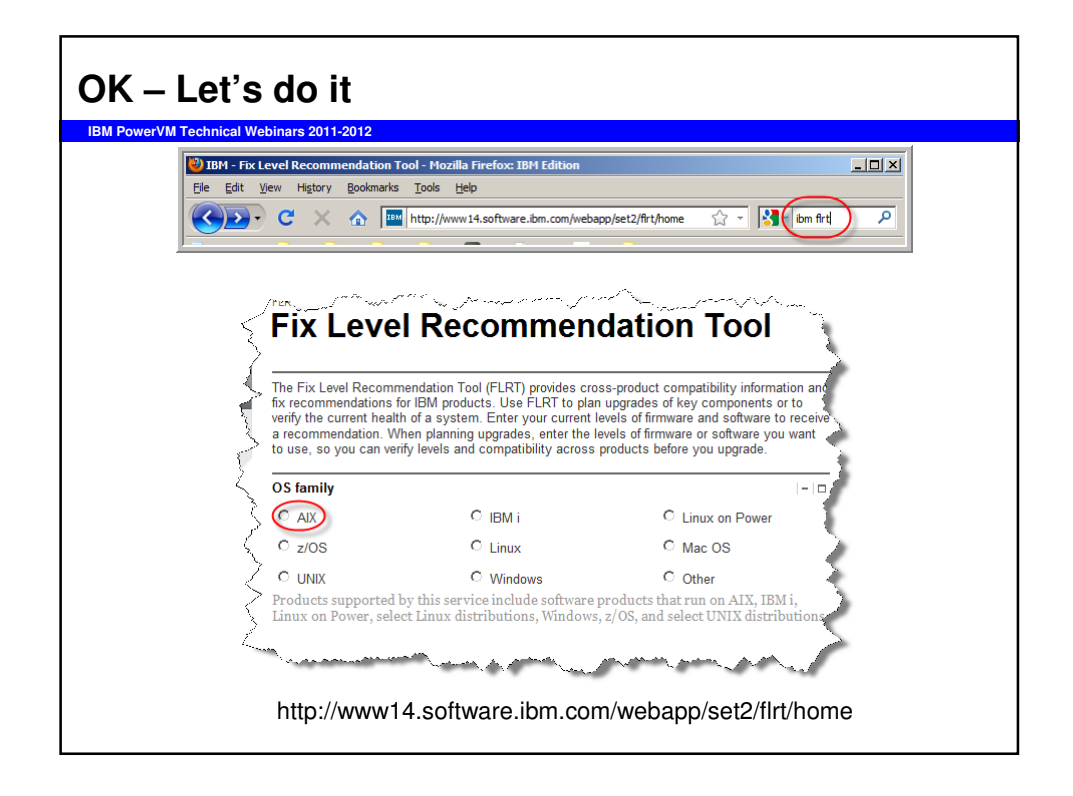

| © AlX ○ IBM i ○ Linux on Power<br>○ Z/OS ○ Linux ○ Mac OS<br>○ UNIX ○ Windows ○ Other<br>Platform  - □<br>© Power Systems<br>○ BladeCenter (POWER-based processors)<br>Server<br>☞ Server MTM 8233-E8B (Power 750 Express) ♥ ●<br>♥ GHz ■<br>Products  - □<br>♦ Server firmware<br>♦ Power Systems Management Consoles                                                                                                    | © AIX ○ IBM i ○ Linux on Power<br>○ Z/OS ○ Linux ○ Mac OS<br>○ UNIX ○ Windows ○ Other<br>Platform  - □<br>○ Power Systems<br>○ BladeCenter (POWER-based processors)<br>Server<br>Server MTM 8233-E8B (Power 750 Express) ♥ ●<br>Ø GHz<br>Products  - □<br>> Server firmware<br>> Server firmware<br>> Server firmware<br>> Systems Director                                                                                                    | <                                                                                                    | OS family           | ر با المسلم المسلم المسلم المسلم المسلم المسلم المسلم المسلم المسلم المسلم المسلم المسلم المسلم المسلم المسلم ا | <sup>سر</sup> کریم برخاند تال <del>از</del> ی تا <del>م را در مر</del> سان از<br> |           |
|----------------------------------------------------------------------------------------------------|----------------------------------------------------------------------------------------------------|----------------------------------------------------------------------------------------------------|---------------------|----------------------------------------------------------------------------------------------------|-----------------------------------------------------------------------------------|-----------|
| C z/OS C Linux C Mac OS<br>O UNIX O Windows O Other<br>Platform  - □<br>Platform  - □<br>PlateCenter (POWER-based processors)<br>Server<br>Server MTM 8233-E8B (Power 750 Express) ♥ 0<br>Products  - □<br>Products  - □<br>Products  - □                                                                                                    | C z/OS C Linux C Mac OS<br>C UNIX O Windows O Other<br>Platform  - □<br>Platform  - □<br>Platform  - □<br>PlateCenter (POWER-based processors)<br>Server<br>Server MTM 8233-E88 (Power 750 Express) ↓<br>GHz  - □<br>Products  - □<br>Server firmware<br>Products  - □<br>Server firmware<br>Products  - □                                                                                                    | Ę                                                                                                    | © AIX               | O IBM i                                                                                                    | C Linux on Power                                                                  | Su        |
| C       UNIX       C       Windows       C       Other         Platform       I - I□       IIII       IIIIIIIIIIIIIIIIIIIIIIIIIIIIIIIIIIII                                                                                                    | C       UNIX       C       Windows       C       Other         Platform        - □        - □        - □        - □         ©       Power Systems        - □        - □        +          Server        - □        +         +         +          Image: Server MTM       8233-E88 (Power 750 Express)       Image: Image: Ima                                                                                                    | s s                                                                                                    | C z/OS              | C Linux                                                                                                    | C Mac OS                                                                          |           |
| Platform        - □         © Power Systems                                                                                                    | Platform       -   -   -         © Power Systems       -   -   -         © BladeCenter (POWER-based processors)       -   -   -         Server       -   -   -         I Server MTM       8233-E88 (Power 750 Express)         I GHz       -   -   -         Products         -   -   -         I Server firmware       -   -   -         Power Systems Management Consoles       -   -   -         Systems Director       -   -   -                                                                                                    | 2                                                                                                    |                     | C Windows                                                                                                    | C Other                                                                           | line<br>a |
| Power Systems     PladeCenter (POWER-based processors)      Server     Immediate Server MTM     Server MTM     Server MTM     Server MTM     Server firmware     Power Systems Management Consoles                                                                                                    | C Power Systems     BladeCenter (POWER-based processors)      Server     Server MTM     8233-E8B (Power 750 Express)     GHz      Products     Products     Power Systems Management Consoles     Systems Director                                                                                                    | r and a second second sec | Platform            |                                                                                                    | -                                                                                 |           |
| C BladeCenter (POWER-based processors)<br>Server<br>Server MTM<br>GHz<br>Products<br>Products<br>Power Systems Management Consoles                                                                                                    | <ul> <li>C BladeCenter (POWER-based processors)</li> <li>Server</li> <li>Server MTM</li> <li>8233-E8B (Power 750 Express)</li> <li>GHz</li> <li>Products</li> <li>Products</li> <li>Server firmware</li> <li>Power Systems Management Consoles</li> <li>Systems Director</li> </ul>                                                                                                    |                                                                                                    | Over Systems        |                                                                                                    |                                                                                   |           |
| Server ITM 8233-E8B (Power 750 Express)  GHz  Products  Server firmware Power Systems Management Consoles                                                                                                    | Server MTM 8233-E8B (Power 750 Express)<br>GHz  Products  Products  Power Systems Management Consoles  Systems Director                                                                                                    | 2                                                                                                    | C BladeCenter (POWE | R-based processors)                                                                                             |                                                                                   | →`        |
| Server MTM     8233-E8B (Power 750 Express)     Image: Comparison of the server for the server for the ser         | Server MTM B233-E8B (Power 750 Express) GHz  Products  Server firmware  Systems Director  Systems Director  Systems Dir | L. L                                                                                                    | Server              |                                                                                                    | -                                                                                 | 10 \$     |
| Image: Products     Image: Image: Imag | GHz  Froducts  Products  Power Systems Management Consoles  Systems Director  Systems Director  Power Systems Director  Power | Ć                                                                                                    | Server MTM          | 8233-E8B                                                                                                    | (Power 750 Express)                                                               |           |
| Products      - □       > Server firmware     -s       > Power Systems Management Consoles     -s                                                                                                    | Products        > Server firmware        > Power Systems Management Consoles        > Systems Director                                                                                                    | 2                                                                                                    | GHz                 |                                                                                                    | 3.55                                                                              | - 5       |
| Server firmware     Power Systems Management Consoles                                                                                                    | Server firmware     Power Systems Management Consoles     Systems Director                                                                                                    | 2                                                                                                    | Products            |                                                                                                    | -                                                                                 |           |
| Power Systems Management Consoles                                                                                                    | Power Systems Management Consoles     Systems Director                                                                                                    | ~                                                                                                    | Server firmware     |                                                                                                    |                                                                                   | - 3       |
|                                                                                                    | Systems Director                                                                                                    | 5                                                                                                    | Power Systems Ma    | anagement Consoles                                                                                              |                                                                                   |           |
| Systems Director                                                                                                    |                                                                                                    | <_                                                                                                    | Systems Director    |                                                                                                    |                                                                                   |           |

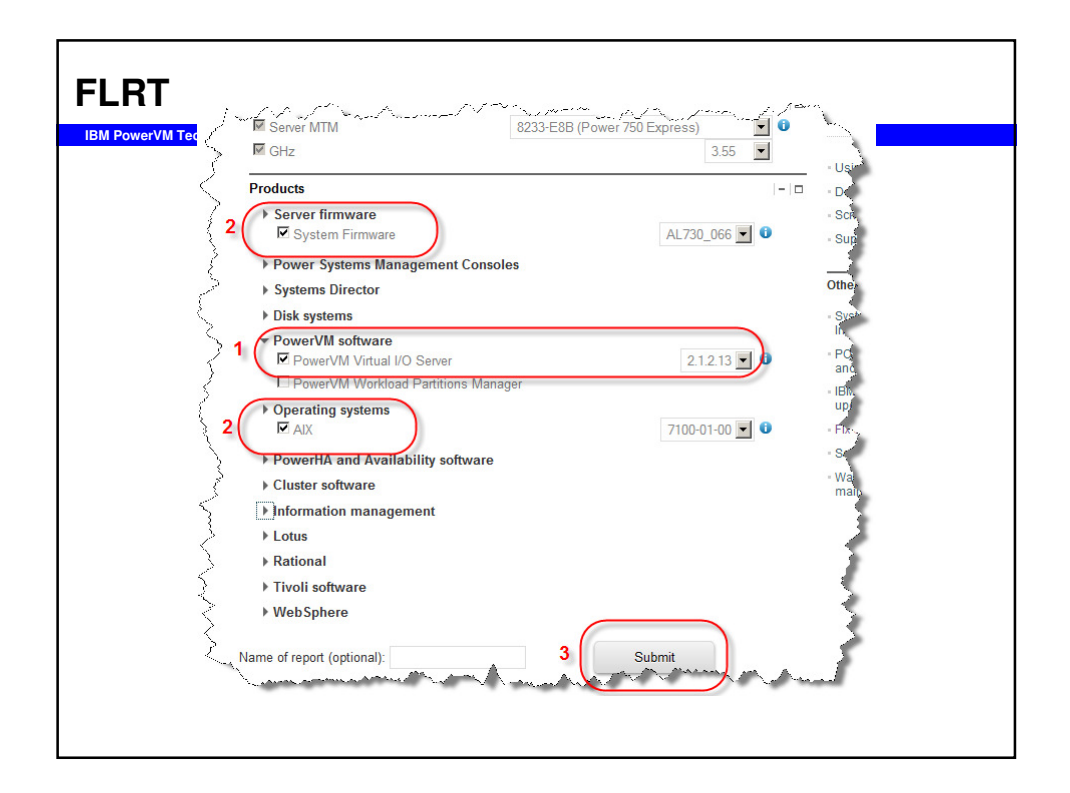

| FLF<br>FLF        | ix Level Reco                                                                                                    | ommendat                                                                                                    | tion Tool                                                                                                    |
|-------------------|----------------------------------------------------------------------------------------------------|----------------------------------------------------------------------------------------------------|----------------------------------------------------------------------------------------------------|
| The<br>obt<br>lev | e following consolidated information<br>tained from generally available produ<br>els are supported by IBM.<br>ernet Explorer and Chrome users: th                                                                             | is for guidance purposes<br>ct support documentation<br>ne 'Back' button does not                                                                                                    | only. This information was<br>. These combinations of pro<br>work properly from this page                                                                                                    |
| Da<br>Mo<br>Clo   | te: 2012.04.23<br>odel: IBM Power 750 Express (8233-E8<br>Click <u>here</u> for the latest device firm<br>ock: 3.55 ghz.<br>tailed results                                                                                    | 3)<br>wvare for this model.                                                                                                    |                                                                                                    |
| ` 🛆               | System Firmware                                                                                                    | AL730_066                                                                                                    | View package                                                                                                    |
| >                 | Upgrade recommended<br>Rerun assuming this upgrade                                                                                                    | AL730_078                                                                                                    | View package                                                                                                    |
|                   | PowerVM Virtual VO Server                                                                                                    | 2.1.2.13                                                                                                    | View package                                                                                                    |
|                   | Upgrade recommended<br>Notice: 2.2.0.10-FP24 must be downloa<br>Fk/Pack 24 and VIOS 2.2.0.13-FP24-SP<br>you wish to take advantage of the fixe<br>24 and VIOS 2.2.0.13-FP24-SP03 be ins<br>the VIOS 2.2.0.13-FP24-SP03 README | 2.2.0.13<br>ded and installed first. Alternat<br>03 concurrently if you have no<br>a and functionality, it is recomm<br>stalled concurrently, to avoid fil<br>for detailed instructions. <u>Reru</u> | <u>View package</u><br>ively you can install VIOS 2.2.0.10<br>t installed VIOS 2.2.0.10 FixPack 2<br>ended that both VIOS 2.2.0.10 Fix<br>eset requisite issues. Please revie<br>in assuming this upgrade |
|                   | Upgrade recommended<br>VIOS Update Release 2.2.1.1 <u>Rerun as</u>                                                                                                    | 2.2.1.1<br>ssuming this upgrade                                                                                                    | View package                                                                                                    |
| 0                 | AIX                                                                                                    | 7100-01-00                                                                                                    | View package                                                                                                    |
|                   | Note: You selected a level lower than the AIX TL is 7100-01-02. <u>View package</u>                                                                                                    | he recommended level. The cur                                                                                                    | rrent recommended SP level for th                                                                                                    |

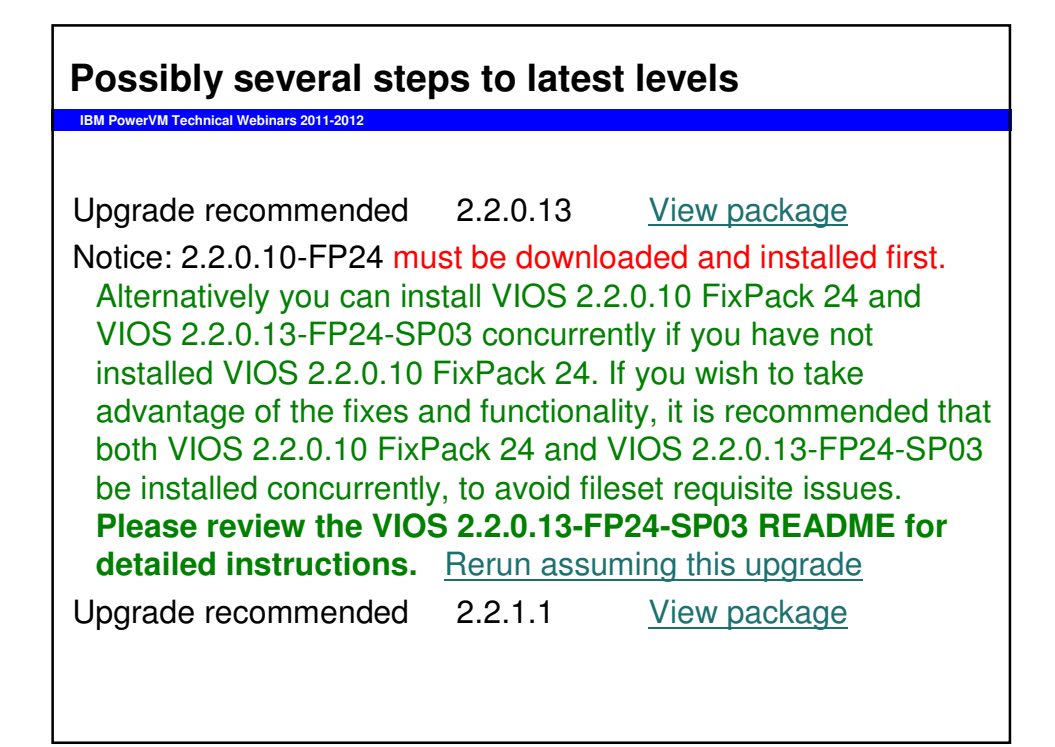

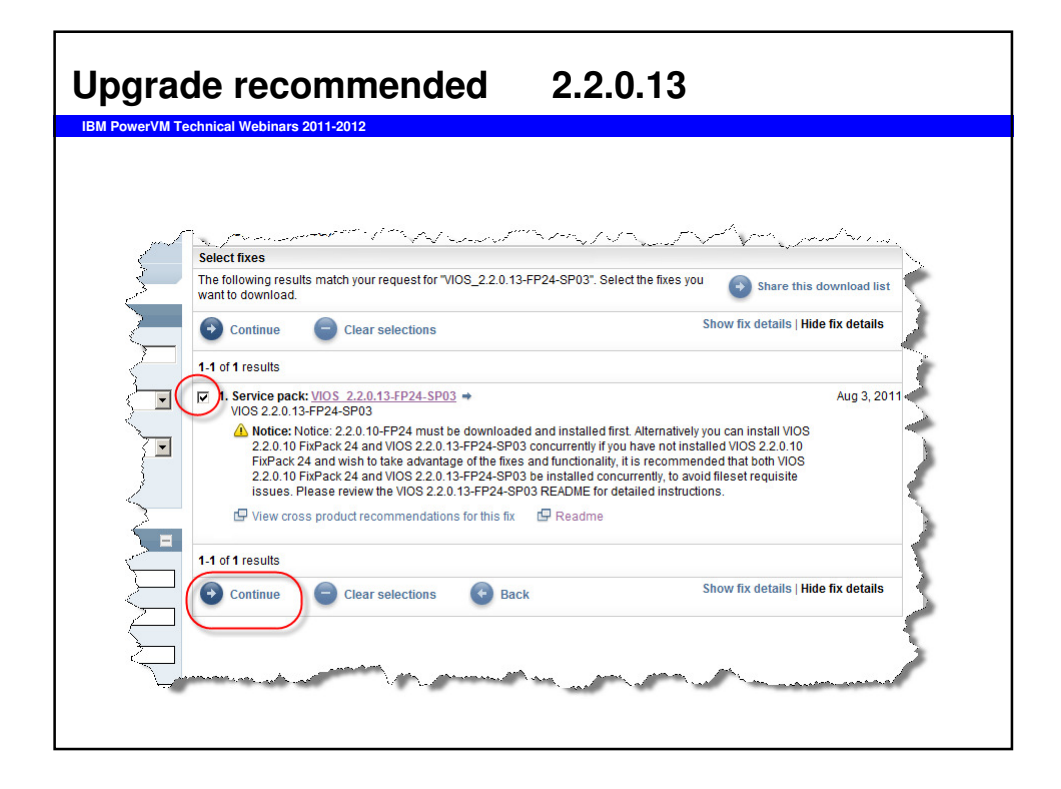

| eadme PLEASE DO                                                                                                    | READ IT ALL                                                 |
|----------------------------------------------------------------------------------------------------|-------------------------------------------------------------|
| 3M PowerVM Technical Webinars 2011-2012                                                                                                    |                                                             |
| Installation procedure for combine FP24 and SP03<br>To install this combined Fix Pack 24 and Service Pack 03, log ir<br>entering the specified commands.                                                                                     | n to VIOS as <i>padmin</i> , and then follow these steps,   |
| Check the ioslevel<br>\$ ioslevel<br>To apply this Service Pack, the ioslevel <u>must</u> be:<br>2.1.0.0<br>THROUGH<br>2.2.0.0                                                                                                    | We are starting at:<br>2.1.2.13-FP-22.1 SP-02               |
| After Fix Pack 24 and Service Pack 03 have been downloaded 1<br>\$ updateios -commit<br>\$ oem setup_env<br># /usr/iib/lppmgr -d < <i>Directory_path&gt;</i> -u -r<br># exit<br>\$ updateios -install -accept -dev < <i>Directory_path</i> > | to the <b>same</b> directory, enter the following commands: |
| If you are upgrading to FP24 + SP03 from VIOS level 2.1.3, run<br>upgrading from a prior level of the VIOS.)<br>\$ swrole - PAdmin                                                                                                    | the following command. (Skip to then next step if you are   |
| To load all changes, reboot the VIOS as User <b>padmin</b> .<br>\$ shutdown -restart                                                                                                    |                                                             |
| After the reboot is complete, verify the correct IOS level by ente<br>\$ ioslevel<br>2.2.0.13-FP-24 SP-03                                                                                                    | ring the following command:                                 |

| Junioau                                                                                                    | and copy                                                                                 | the t                                                                                 | wo se                                                                                  | ets to                                                            | gether                                                                                                    |
|----------------------------------------------------------------------------------------------------|------------------------------------------------------------------------------------------|---------------------------------------------------------------------------------------|----------------------------------------------------------------------------------------|-------------------------------------------------------------------|----------------------------------------------------------------------------------------------------|
| PowerVM Technical Web                                                                                                    | inars 2011-2012                                                                          |                                                                                       |                                                                                        |                                                                   |                                                                                                    |
| ls -1<br>otal 256                                                                                                    |                                                                                          |                                                                                       |                                                                                        |                                                                   |                                                                                                    |
| lrwxr-xr-x 2                                                                                                    | root system                                                                              | 57344                                                                                 | 1 23 Apr                                                                               | 22:26 b                                                           | oth                                                                                                    |
| lrwxr-xr-x 2                                                                                                    | root system                                                                              | 28672                                                                                 | 2 23 Apr                                                                               | 06:17 V                                                           | IOS_2.2.0.10-FP24                                                                                                    |
| .92 both                                                                                                    |                                                                                          |                                                                                       |                                                                                        |                                                                   |                                                                                                    |
| T 011 91                                                                                                    |                                                                                          |                                                                                       |                                                                                        |                                                                   |                                                                                                    |
| Filesystem (                                                                                                    | GB blocks                                                                                | Used Ava                                                                              | ilable C                                                                               | apacity                                                           | Mounted on                                                                                                    |
| Filesystem (<br>/dev/hd4                                                                                                    | GB blocks<br>0.25                                                                        | Used Ava<br>0.07                                                                      | ilable C.<br>0.18                                                                      | apacity<br>29%                                                    | Mounted on<br>/                                                                                                    |
| Filesystem (<br>/dev/hd4<br>/dev/hd2                                                                                                   | GB blocks<br>0.25<br>3.25                                                                | Used Ava<br>0.07<br>2.60                                                              | ilable C<br>0.18<br>0.65                                                               | apacity<br>29%<br>80%                                             | Mounted on<br>/<br>/usr                                                                                                |
| /dev/hd4<br>/dev/hd2<br>/dev/hd9var                                                                                                    | GB blocks<br>0.25<br>3.25<br>0.75                                                        | Used Ava<br>0.07<br>2.60<br>0.19                                                      | ilable C<br>0.18<br>0.65<br>0.56                                                       | apacity<br>29%<br>80%<br>26%                                      | Mounted on<br>/<br>/usr<br>/var                                                                                        |
| /dev/hd4<br>/dev/hd2<br>/dev/hd9var<br>/dev/hd9var                                                                                     | GB blocks<br>0.25<br>3.25<br>0.75<br>3.50                                                | Used Ava<br>0.07<br>2.60<br>0.19<br>0.00                                              | ilable C<br>0.18<br>0.65<br>0.56<br>3.50                                               | apacity<br>29%<br>80%<br>26%<br>1%                                | Mounted on<br>/<br>/usr<br>/var<br>/tmp                                                                                |
| /dev/hd4<br>/dev/hd2<br>/dev/hd9var<br>/dev/hd3<br>/dev/hd1                                                                            | GB blocks<br>0.25<br>3.25<br>0.75<br>3.50<br>10.00                                       | Used Ava<br>0.07<br>2.60<br>0.19<br>0.00<br>3.22                                      | ilable C<br>0.18<br>0.65<br>0.56<br>3.50<br>6.78                                       | apacity<br>29%<br>80%<br>26%<br>1%<br>33%                         | Mounted on<br>/<br>/usr<br>/var<br>/tmp<br>/home                                                                       |
| /dev/hd4<br>/dev/hd2<br>/dev/hd2<br>/dev/hd3<br>/dev/hd1<br>/dev/hd1<br>/dev/hd11admin                                                 | GB blocks<br>0.25<br>3.25<br>0.75<br>3.50<br>10.00<br>0.25                               | Used Ava<br>0.07<br>2.60<br>0.19<br>0.00<br>3.22<br>0.00                              | ilable C<br>0.18<br>0.65<br>0.56<br>3.50<br>6.78<br>0.25                               | apacity<br>29%<br>80%<br>26%<br>1%<br>33%                         | Mounted on<br>/<br>/usr<br>/var<br>/tmp<br>/home<br>& /admin                                                           |
| /dev/hd4<br>/dev/hd2<br>/dev/hd9var<br>/dev/hd1<br>/dev/hd1<br>/dev/hd11admin<br>/proc                                                 | GB blocks<br>0.25<br>3.25<br>0.75<br>3.50<br>10.00<br>0.25<br>-                          | Used Ava<br>0.07<br>2.60<br>0.19<br>0.00<br>3.22<br>0.00<br>-                         | ilable C<br>0.18<br>0.65<br>0.56<br>3.50<br>6.78<br>0.25<br>-                          | apacity<br>29%<br>80%<br>26%<br>1%<br>33%<br>1'                   | Mounted on<br>/<br>/usr<br>/var<br>/tmp<br>/home<br>& /admin<br>/proc                                                  |
| /dev/hd4<br>/dev/hd2<br>/dev/hd2<br>/dev/hd3<br>/dev/hd1<br>/dev/hd11admin<br>/proc<br>/dev/hd10opt                                    | GB blocks<br>0.25<br>3.25<br>0.75<br>3.50<br>10.00<br>0.25<br>-<br>1.25                  | Used Ava<br>0.07<br>2.60<br>0.19<br>0.00<br>3.22<br>0.00<br>-<br>0.88                 | ilable C<br>0.18<br>0.65<br>0.56<br>3.50<br>6.78<br>0.25<br>-<br>0.37                  | apacity<br>29%<br>80%<br>26%<br>1%<br>33%<br>1'<br>-<br>71%       | Mounted on<br>/<br>/usr<br>/var<br>/tmp<br>/home<br>& /admin<br>/proc<br>/opt                                          |
| /dev/hd4<br>/dev/hd2<br>/dev/hd3<br>/dev/hd1<br>/dev/hd11admin<br>/proc<br>/dev/hd10opt<br>/dev/livedump                               | GB blocks<br>0.25<br>3.25<br>0.75<br>3.50<br>10.00<br>0.25<br>-<br>1.25<br>0.25          | Used Ava<br>0.07<br>2.60<br>0.19<br>0.00<br>3.22<br>0.00<br>-<br>0.88<br>0.00         | ilable C<br>0.18<br>0.65<br>0.56<br>3.50<br>6.78<br>0.25<br>-<br>0.37<br>0.25          | apacity<br>29%<br>80%<br>26%<br>1%<br>33%<br>1'<br>-<br>71%<br>1% | Mounted on<br>/<br>/usr<br>/tmp<br>/home<br>& /admin<br>/proc<br>/opt<br>/var/adm/ras/livedump                         |
| /dev/hd4<br>/dev/hd4<br>/dev/hd2<br>/dev/hd3<br>/dev/hd1<br>/dev/hd11admin<br>/proc<br>/dev/hd10opt<br>/dev/livedump<br>/dev/VMLibrary | GB blocks<br>0.25<br>3.25<br>0.75<br>3.50<br>10.00<br>0.25<br>-<br>1.25<br>0.25<br>32.00 | Used Ava<br>0.07<br>2.60<br>0.19<br>0.00<br>3.22<br>0.00<br>-<br>0.88<br>0.00<br>3.35 | ilable C<br>0.18<br>0.65<br>0.56<br>3.50<br>6.78<br>0.25<br>-<br>0.37<br>0.25<br>28.65 | apacity<br>29%<br>80%<br>26%<br>1%<br>33%<br>-<br>71%<br>1%<br>1% | Mounted on<br>/<br>/usr<br>/tmp<br>/home<br>& /admin<br>/proc<br>/opt<br>/var/adm/ras/livedump<br>& /var/vio/VMLibrary |

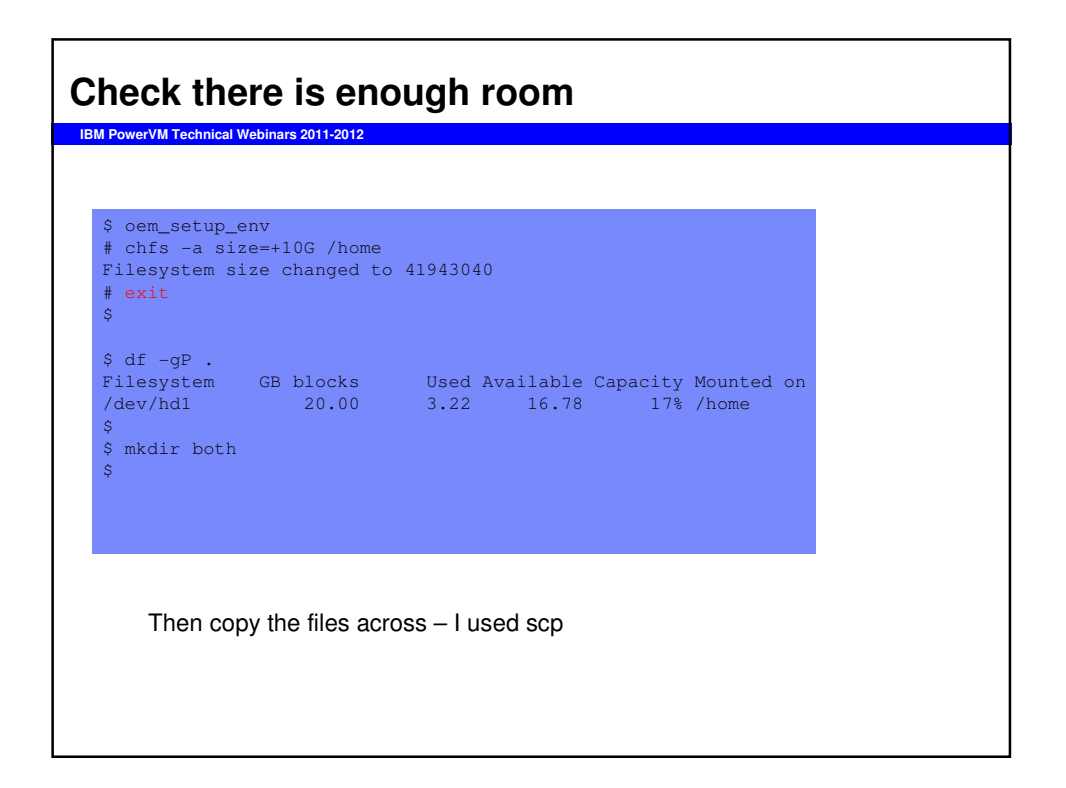

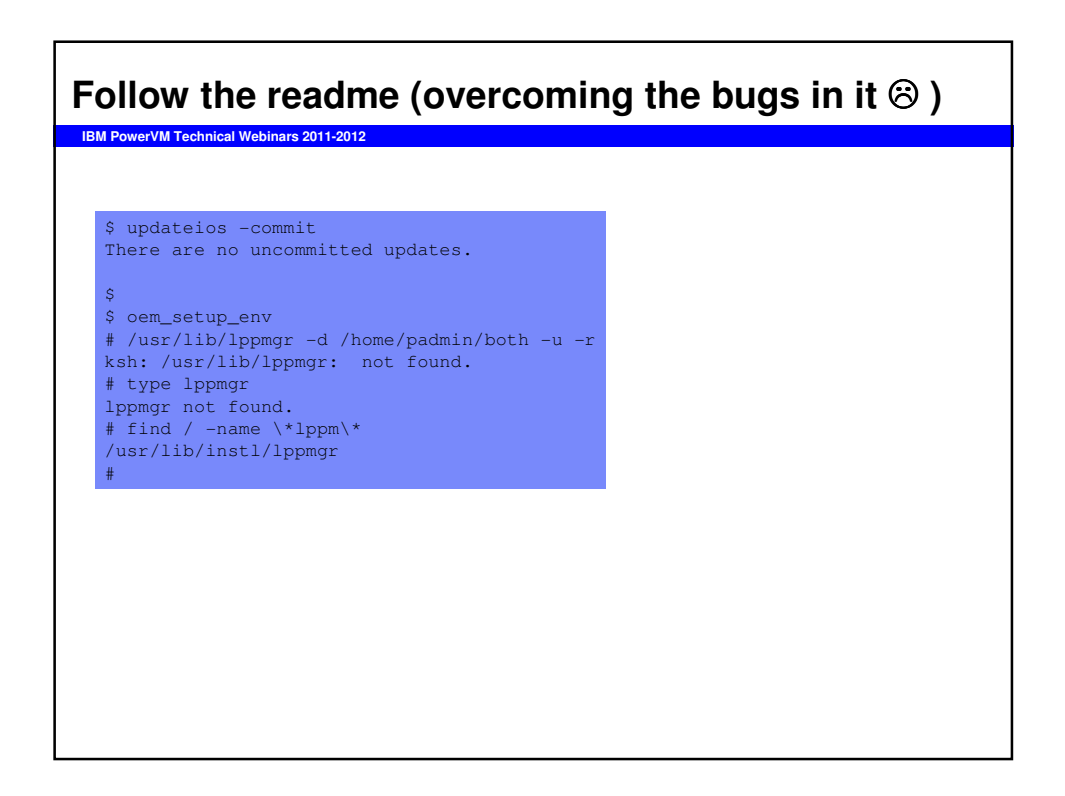

### Use the real command

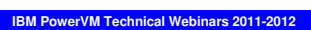

\$

# /usr/lib/instl/lppmgr -d /home/padmin/both -u -r lppmgr: Source table of contents location is /home/padmin/both/.toc lppmgr: Building table of contents in /home/padmin/both .. lppmgr: Building table of contents completed. lppmgr: Generating duplicate list.. Results: U831382.bff U832126.bff ----- end list -----rm: removing /home/padmin/both/U831382.bff
rm: removing /home/padmin/both/U832126.bff
lppmgr: Building table of contents in /home/padmin/both ..
lppmgr: Building table of contents completed.
# exit

| werVM Technical Webinars 2011-2012                                                                 |                                                                   |
|----------------------------------------------------------------------------------------------------|-------------------------------------------------------------------|
|                                                                                                    |                                                                   |
| \$ updateios -install -accept -dev /home/pad                                                       | min/both                                                          |
| **************************************                                                             | **************************************                            |
| +Pre-installation Verifi                                                                           | +<br>.cation                                                      |
| <pre>* Verifying selectionsdone Verifying requisitesdone Results</pre>                             |                                                                   |
|                                                                                                    |                                                                   |
| Problems described in this section are no<br>immediate or serious failures, but furthe<br>desired. | t likely to be the source of any<br>r actions may be necessary or |
|                                                                                                    |                                                                   |
| The following filesets which you selected<br>or effectively installed through supersed             | l are either already installed<br>ling filesets.                  |
| tpc.rte 4.1.0.97<br>tivoli.tsm.client.msg.ZH_TW 6.1.0.0                                            | # TPC Runtime Install Files<br># TSM Client Messages - Chines     |

| onflicting Versions of Filesets                                                                                                    |                                                                                                    |
|----------------------------------------------------------------------------------------------------|----------------------------------------------------------------------------------------------------|
| The following filesets are conflicting ve<br>are multiple versions on the installation<br>was not selected, the newest installable                                              | ersions of filesets for which there<br>n media. Since a specific version<br>version has been selected.                      |
| tivoli.tivguid 1.3.3.1<br>sysmgt.cimserver.pegasus.rte 2.9.0.20                                                                                                    | # IBM Tivoli GUID on AIX<br># Pegasus CIM Server Runtime E                                                                  |
| uperseded Fileset Updates                                                                                                    |                                                                                                    |
| Fileset updates listed in this section wi<br>updates which supersede (replace) these w<br>you or automatically by the installation<br>superseding updates listed passed pre-ins | ill not be installed. Newer<br>were selected instead (either by<br>program). Make sure that the<br>stallation verification. |
| bos.rte.install 6.1.6.1                                                                                                    | (Superseded by 6.1.6.15)                                                                                                    |
| << End of Warning Section >>                                                                                                    |                                                                                                    |
|                                                                                                    |                                                                                                    |

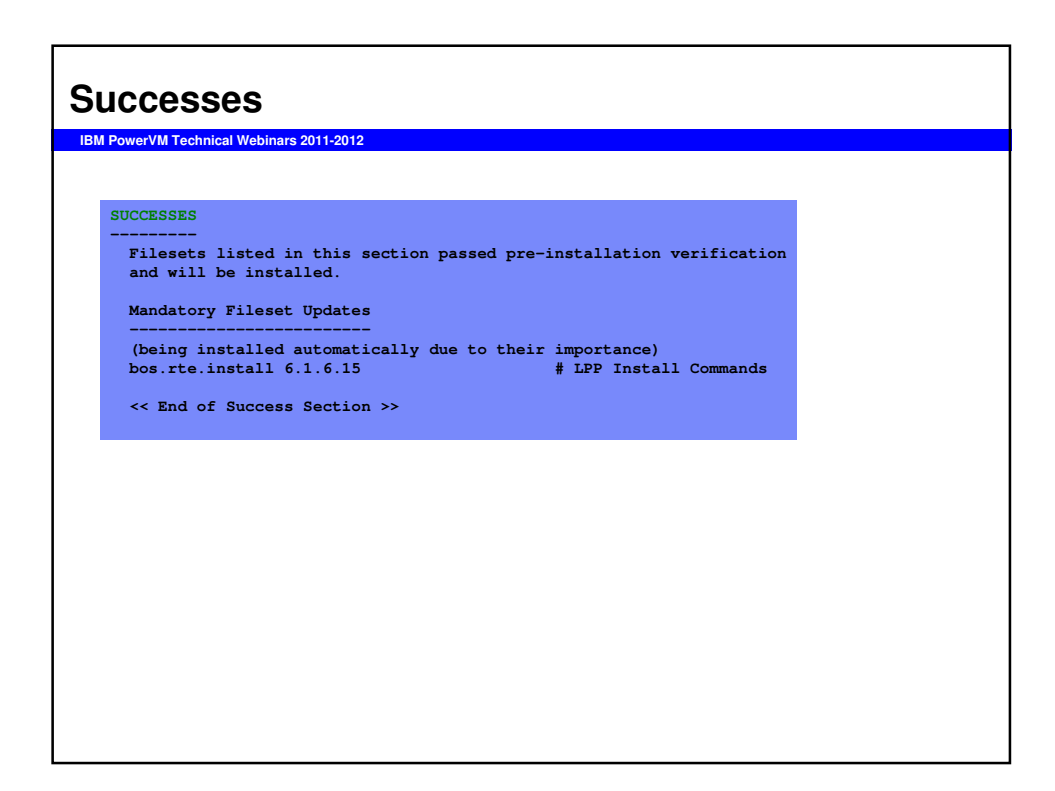

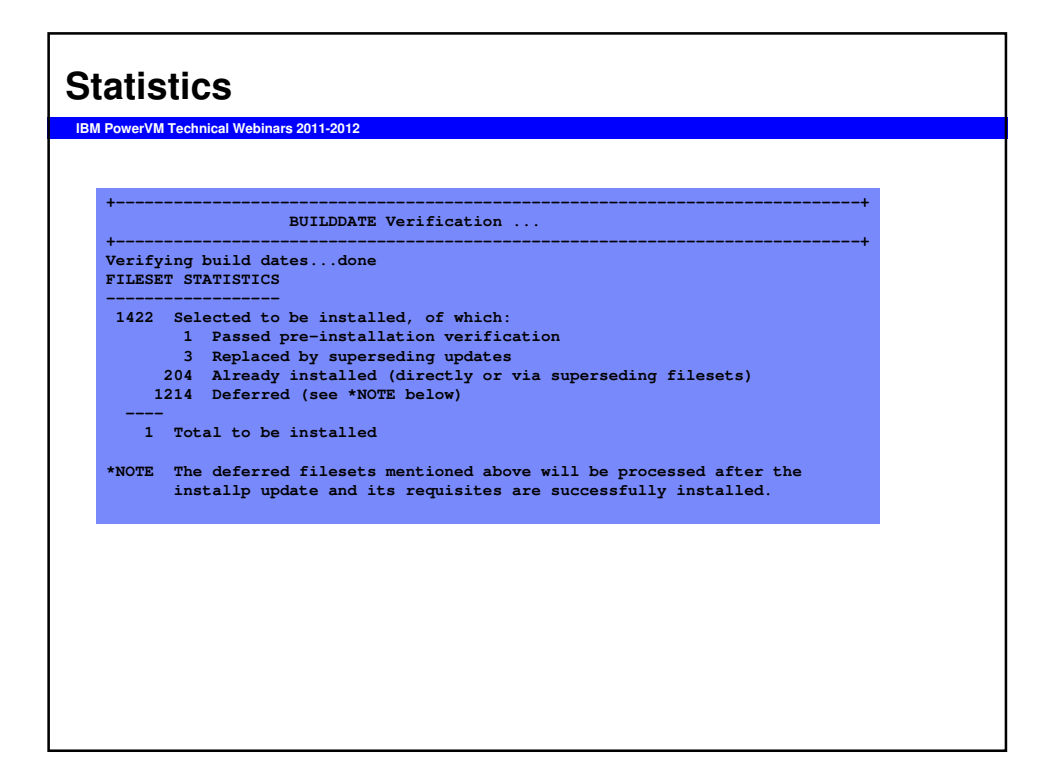

| SOURCES                                             |                                                                    |                                       |
|-----------------------------------------------------|--------------------------------------------------------------------|---------------------------------------|
| <br>Estimated system resourd                        | ce requirements for filesets be                                    | eing installed:                       |
| (All size:                                          | s are in 512-byte blocks)                                          |                                       |
| Filesystem                                          | Needed Space                                                       | Free Space                            |
| /usr                                                | 37296                                                              | 1366696                               |
| /tmp                                                | 456                                                                | 7332616                               |
| <br>TOTAL -                                         | 37752                                                              | 8699312                               |
| entire operation. Furth<br>installation to verify t | her resource checks will be mad<br>that these initial estimates an | de during<br>re sufficient.<br>****** |
| d of installp PREVIEW.                              | No apply operation has actual                                      | ly occurred.                          |
| d of installp PREVIEW.                              | No apply operation has actual:                                     | ly occurred.                          |

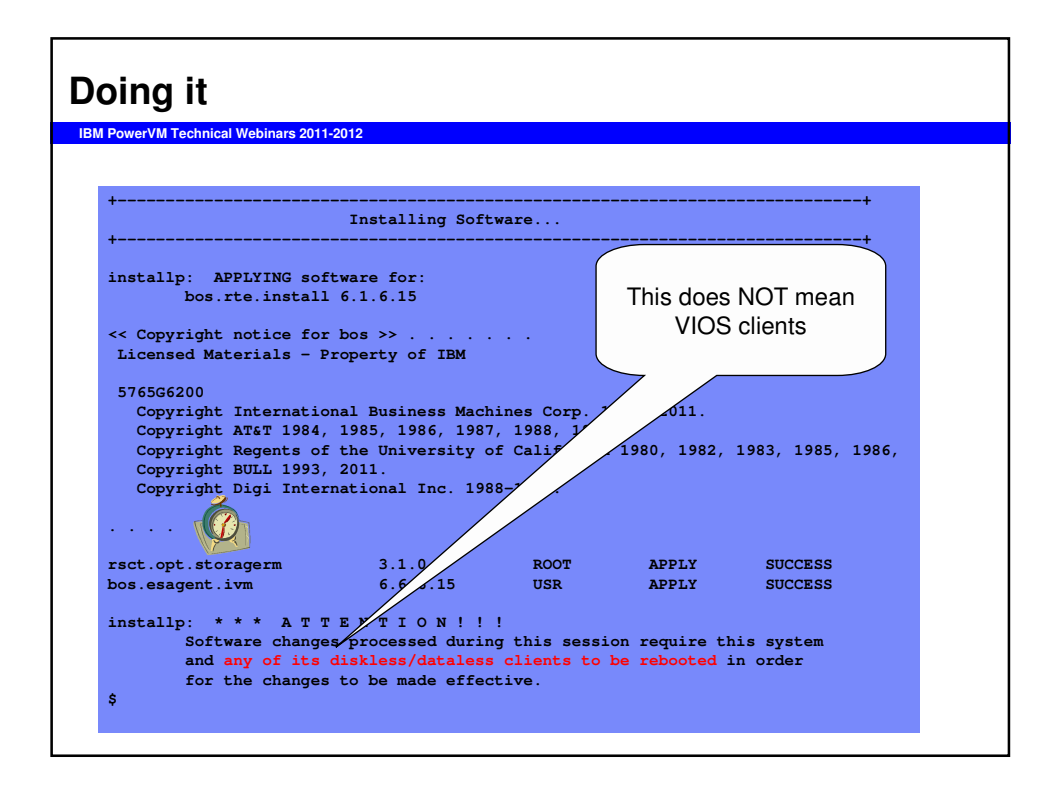

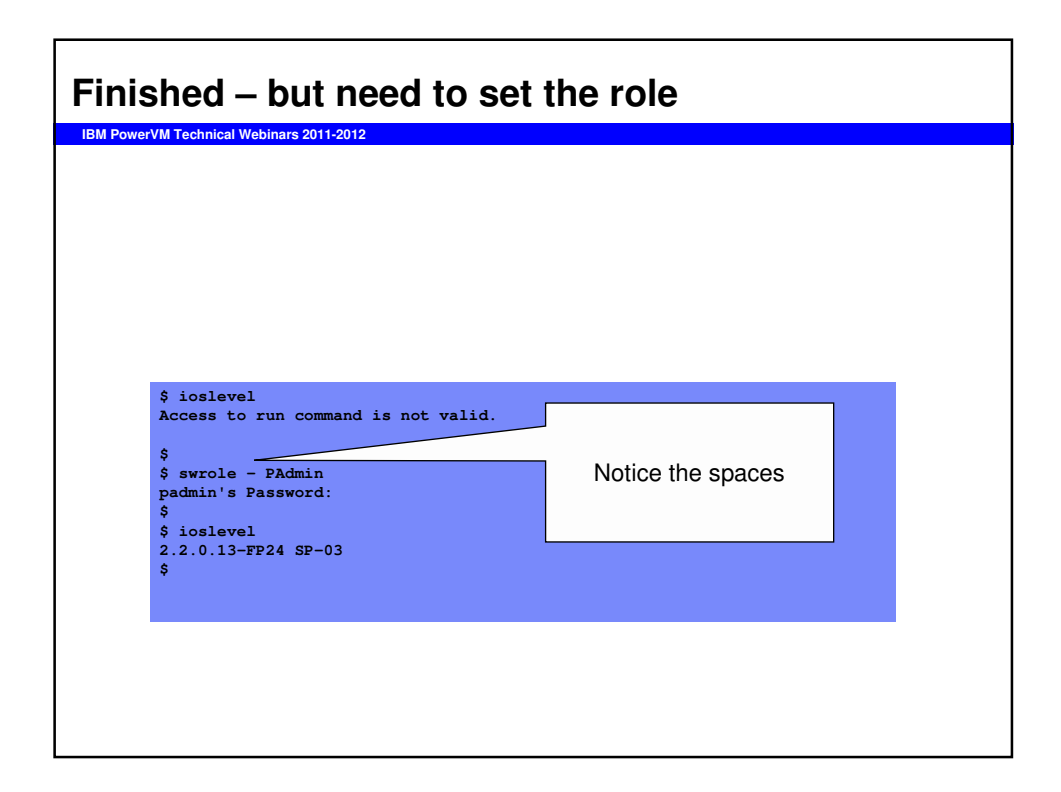

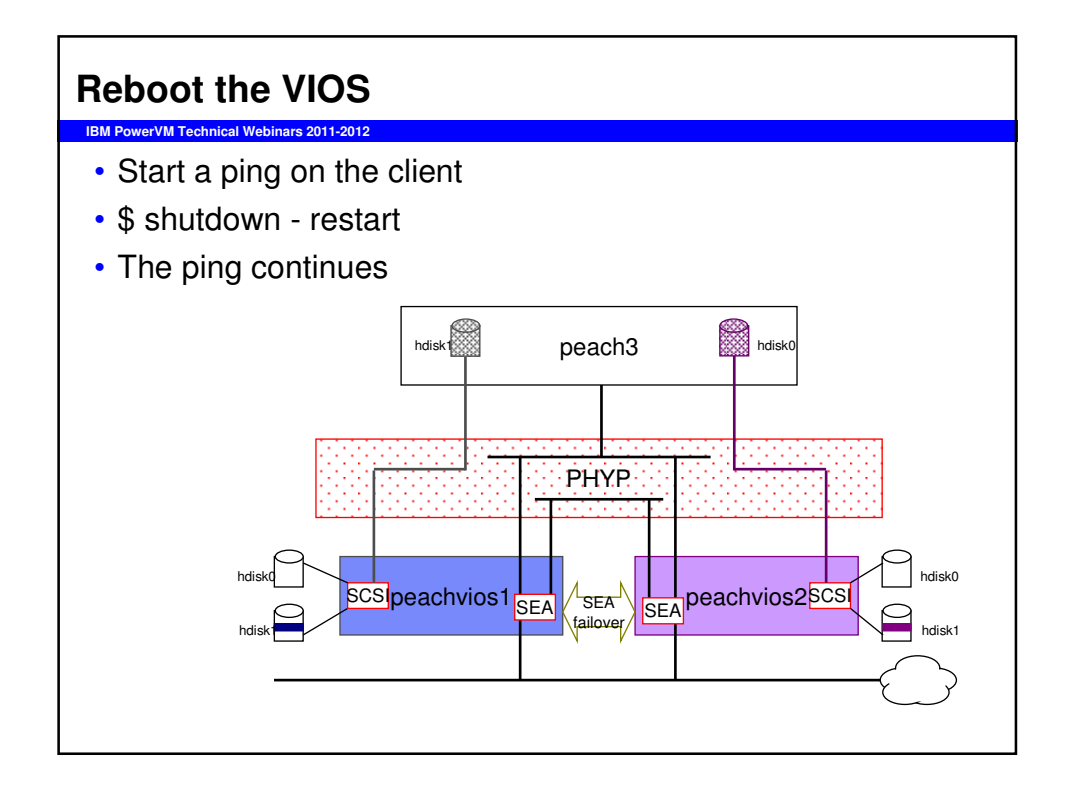

| Mirrors ac              | o stale            |     |     |     |                    |                       |
|-------------------------|--------------------|-----|-----|-----|--------------------|-----------------------|
| wiin or 5 gc            | Juic               |     |     |     |                    |                       |
| IBM PowerVM Technical W | /ebinars 2011-2012 |     |     |     |                    |                       |
|                         |                    |     |     |     |                    |                       |
|                         |                    |     |     |     |                    |                       |
|                         |                    |     |     |     |                    |                       |
| # lsva -l rootva        | r                  |     |     |     |                    |                       |
| rootva:                 | ,                  |     |     |     |                    |                       |
| LV NAME                 | TYPE               | LPs | PPs | PVs | LV STATE           | MOUNT POINT           |
| hd5                     | boot               | 1   | 2   | 2   | closed/syncd       | N/A                   |
| hd6                     | paging             | 16  | 32  | 2   | open/syncd         | N/A                   |
| hd8                     | jfs2log            | 1   | 2   | 2   | open/ <b>stale</b> | N/A                   |
| hd4                     | jfs2               | 7   | 14  | 2   | open/ <b>stale</b> | /                     |
| hd2                     | jfs2               | 64  | 128 | 2   | open/ <b>stale</b> | /usr                  |
| hd9var                  | jfs2               | 14  | 28  | 2   | open/ <b>stale</b> | /var                  |
| hd3                     | jfs2               | 4   | 8   | 2   | open/ <b>stale</b> | /tmp                  |
| hd1                     | jfs2               | 1   | 2   | 2   | open/syncd         | /home                 |
| hd10opt                 | jfs2               | 11  | 22  | 2   | open/syncd         | /opt                  |
| hd11admin               | jfs2               | 4   | 8   | 2   | open/syncd         | /admin                |
| lg_dumplv               | sysdump            | 32  | 32  | 1   | open/syncd         | N/A                   |
| livedump                | jfs2               | 8   | 16  | 2   | open/syncd         | /var/adm/ras/livedump |
| #                       |                    |     |     |     |                    |                       |
|                         |                    |     |     |     |                    |                       |
|                         |                    |     |     |     |                    |                       |
|                         |                    |     |     |     |                    |                       |
|                         |                    |     |     |     |                    |                       |
|                         |                    |     |     |     |                    |                       |
|                         |                    |     |     |     |                    |                       |
|                         |                    |     |     |     |                    |                       |
|                         |                    |     |     |     |                    |                       |
|                         |                    |     |     |     |                    |                       |
|                         |                    |     |     |     |                    |                       |
|                         |                    |     |     |     |                    |                       |
|                         |                    |     |     |     |                    |                       |

| IBM PowerVM Technical Webin  | ars 2011-2012 |     |     |     |              |             |
|------------------------------|---------------|-----|-----|-----|--------------|-------------|
|                              |               |     |     |     |              |             |
|                              |               |     |     |     |              |             |
|                              |               |     |     |     |              |             |
|                              |               |     |     |     |              |             |
| <pre># varyonvg rootvg</pre> |               |     |     |     |              |             |
| #                            |               |     |     |     |              |             |
|                              |               |     |     |     |              |             |
| # lawa _l rootwa             |               |     |     |     |              |             |
| # ISVG -I IOOLVG             |               |     |     |     |              |             |
| LV NAME                      | TYPE          | LPs | PPs | PVs | LV STATE     | MOUNT POINT |
| hd5                          | boot          | 1   | 2   | 2   | closed/svncd | N/A         |
| hd6                          | paging        | 16  | 32  | 2   | open/syncd   | N/A         |
| hd8                          | jfs2log       | 1   | 2   | 2   | open/syncd   | N/A         |
| hd4                          | jfs2          | 39  | 78  | 2   | open/syncd   | /           |
| hd2                          | jfs2          | 128 | 256 | 2   | open/syncd   | /usr        |
| hd9var                       | jfs2          | 14  | 28  | 2   | open/syncd   | /var        |
| hd3                          | jfs2          | 132 | 264 | 2   | open/syncd   | /tmp        |
| hd1                          | jfs2          | 1   | 2   | 2   | open/syncd   | /home       |
| hd10opt                      | jfs2          | 11  | 22  | 2   | open/syncd   | /opt        |
| hdlladmin                    | jfs2          | 4   | 8   | 2   | open/syncd   | /admin      |
| livedump                     | jfs2          | 8   | 16  | 2   | open/syncd   |             |
| /var/adm/ras/live            | dump          |     |     |     |              |             |
| lg_dumplv                    | sysdump       | 32  | 32  | 1   | closed/syncd | N/A         |
| #                            | _             |     |     |     | _            |             |

# Then do the following IBM PowerVM Technical Webinars 2011-2012

- Upgrade the second VIOS
- Reboot it
- Resynch the mirrors again in the client (all of them)
- •rm -rf ~padmin/both
- That completes this upgrade

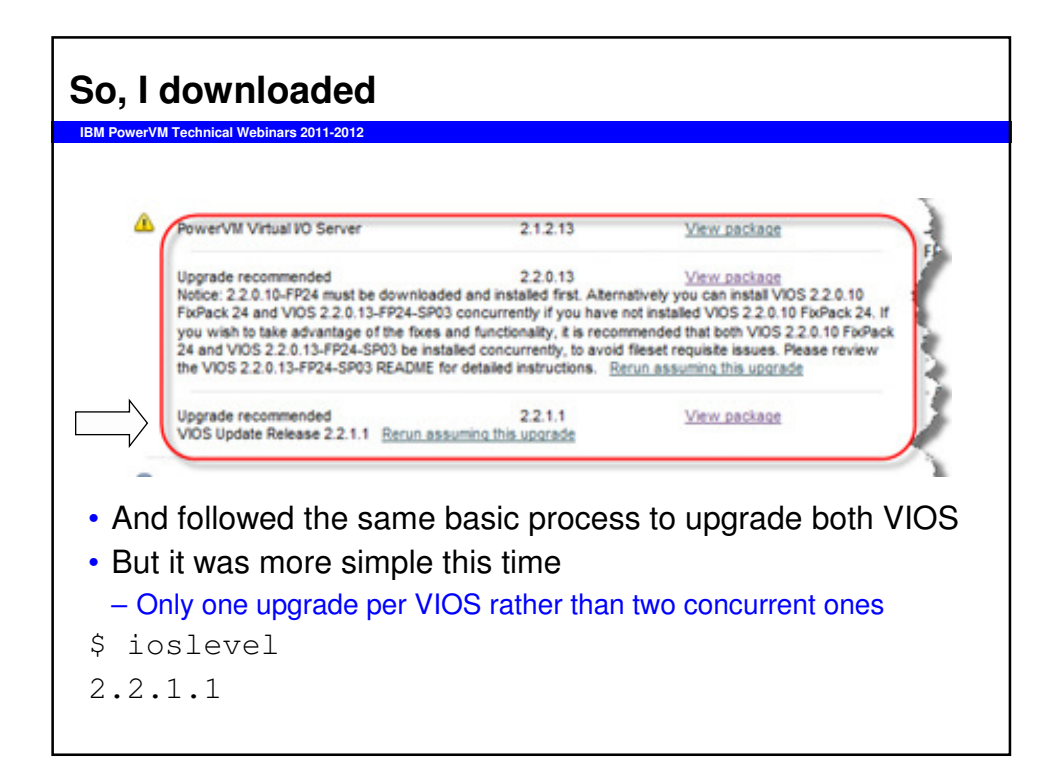

| Don't forget                             |
|------------------------------------------|
| IBM PowerVM Technical Webinars 2011-2012 |
| \$ updateios -commit                     |
| All updates have been committed.         |
|                                          |
|                                          |
|                                          |
| • DO read the readme                     |
| – eg: you need 30GB in rootvg            |
|                                          |
| •swrole - PAdmin                         |
|                                          |
|                                          |
|                                          |

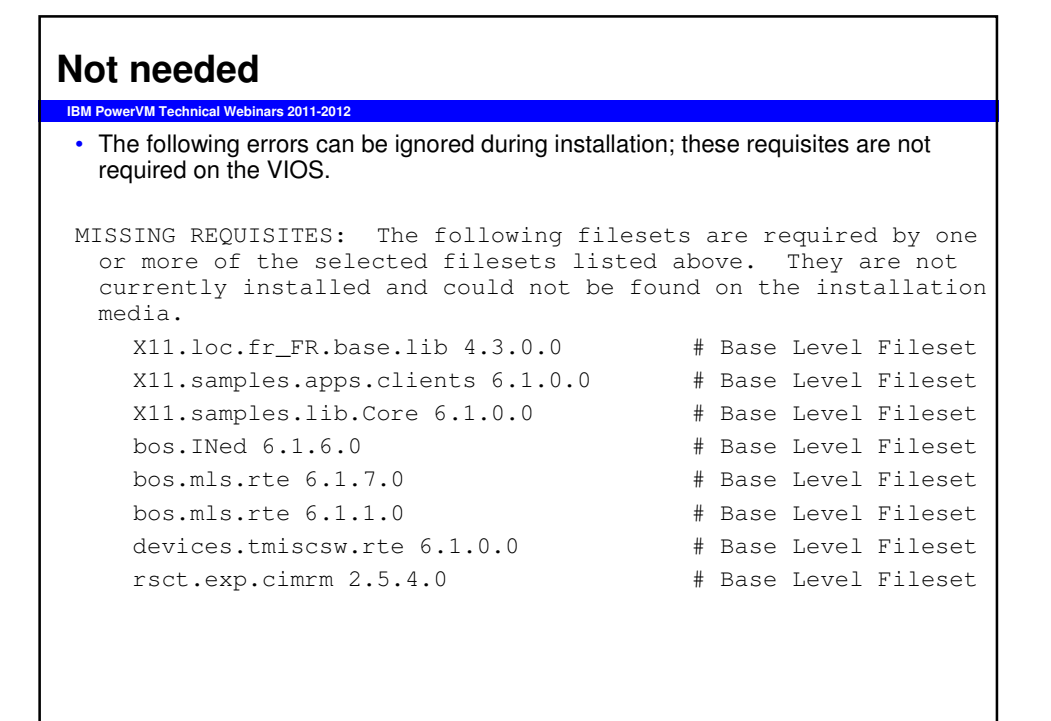

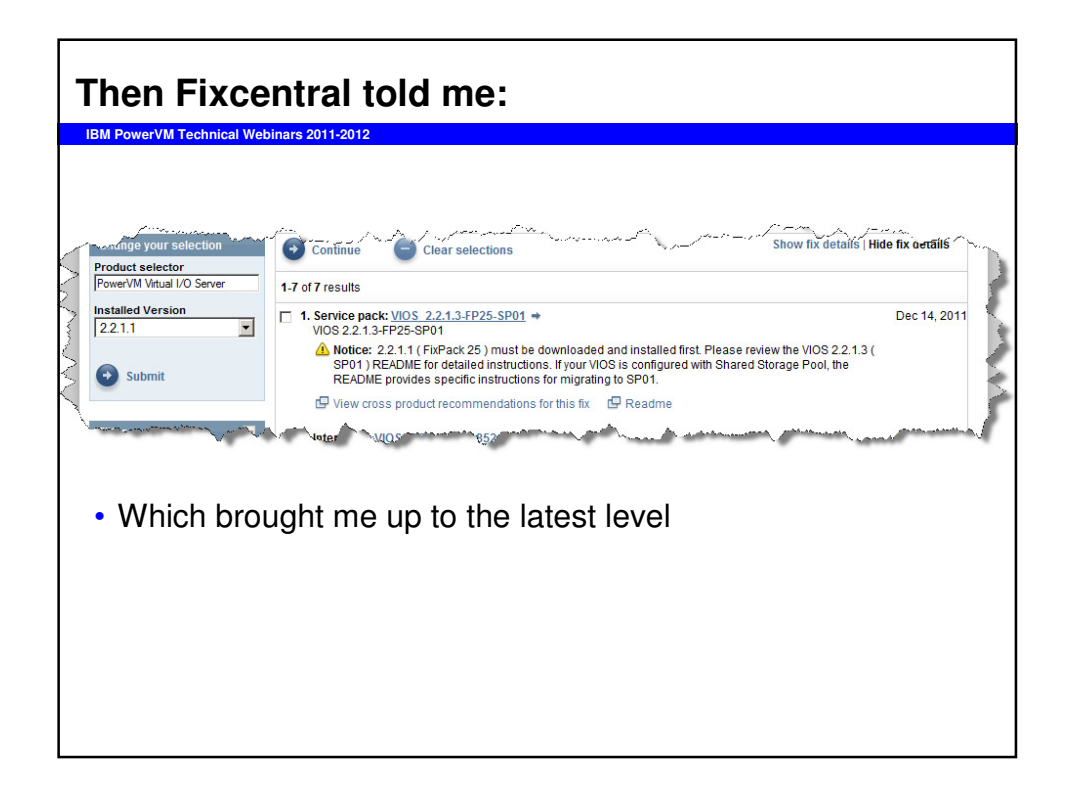

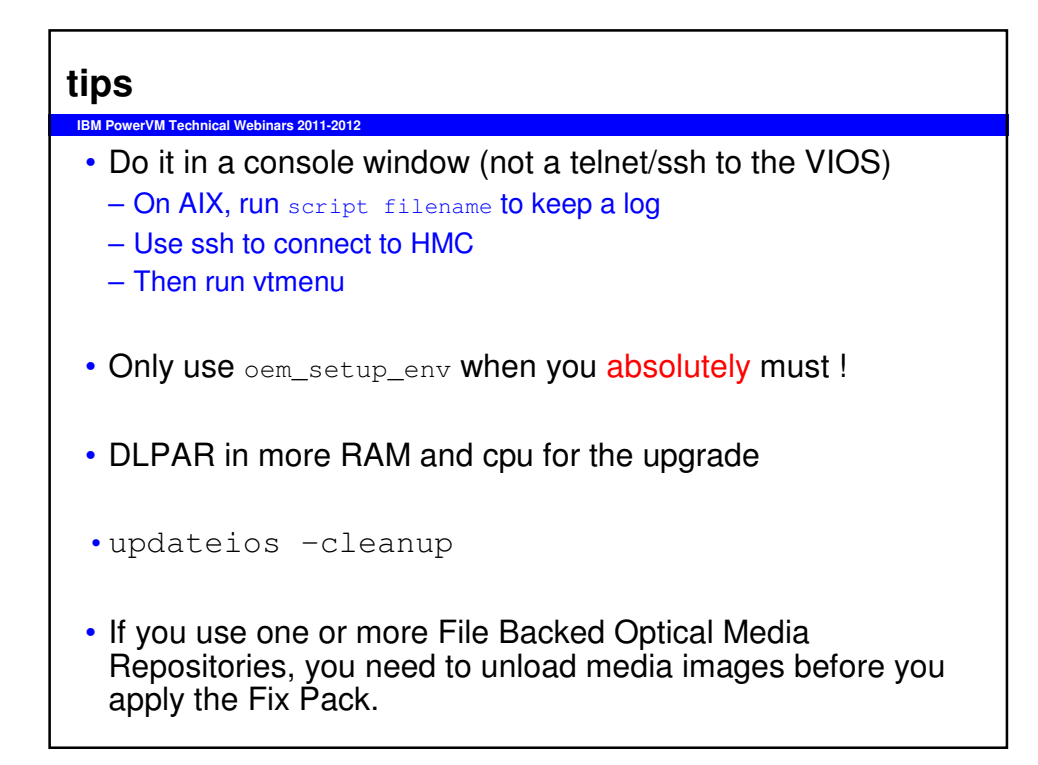

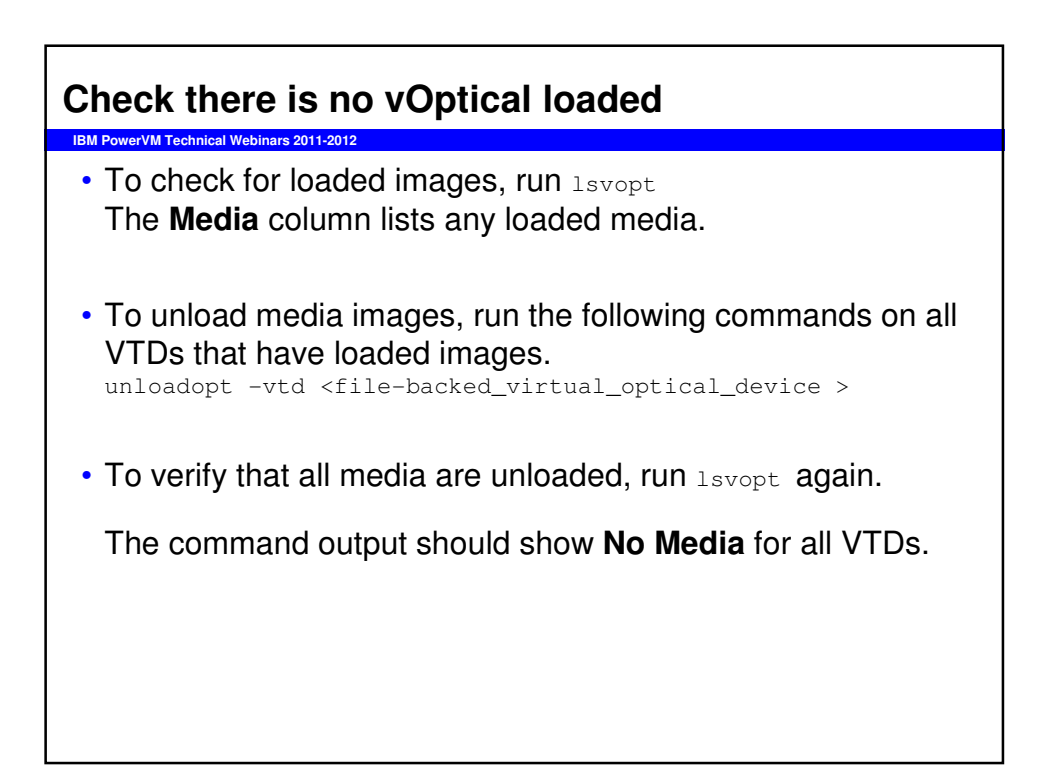

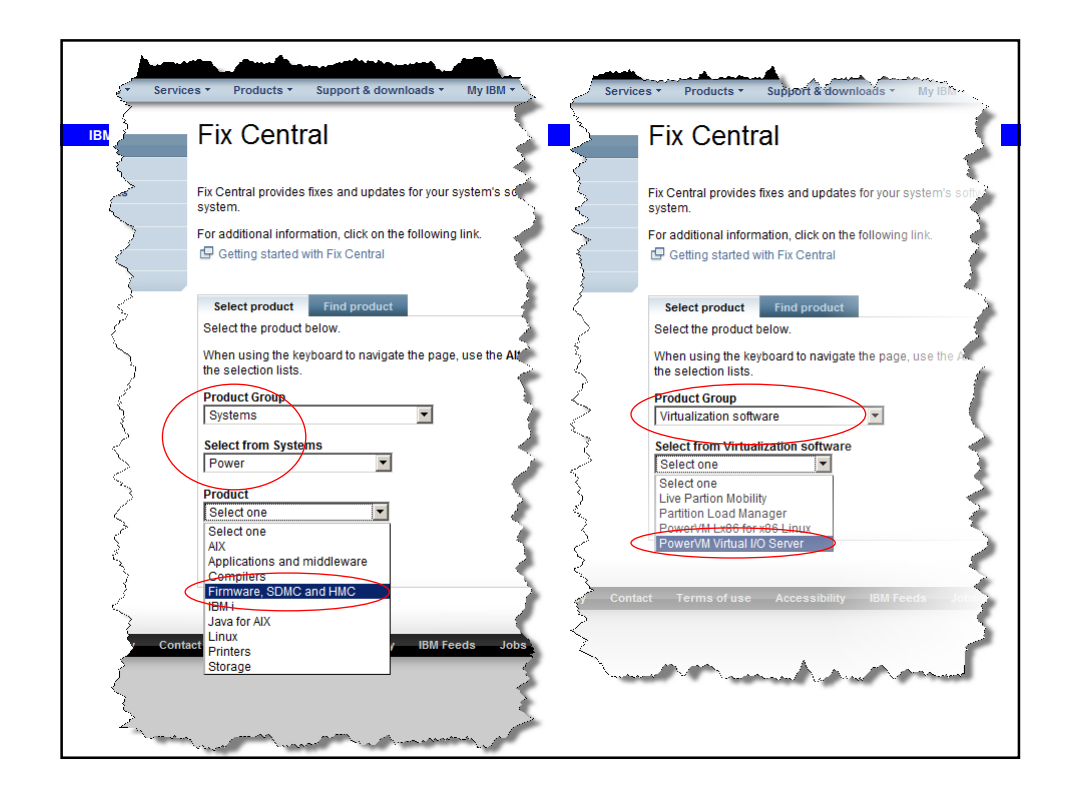

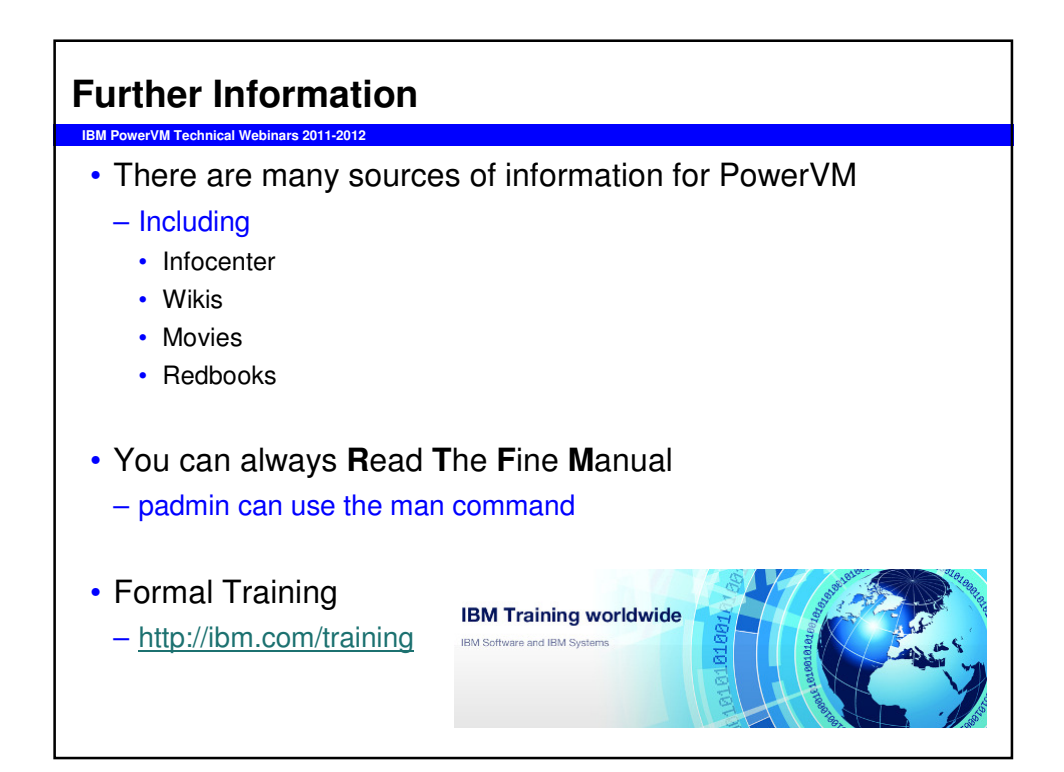

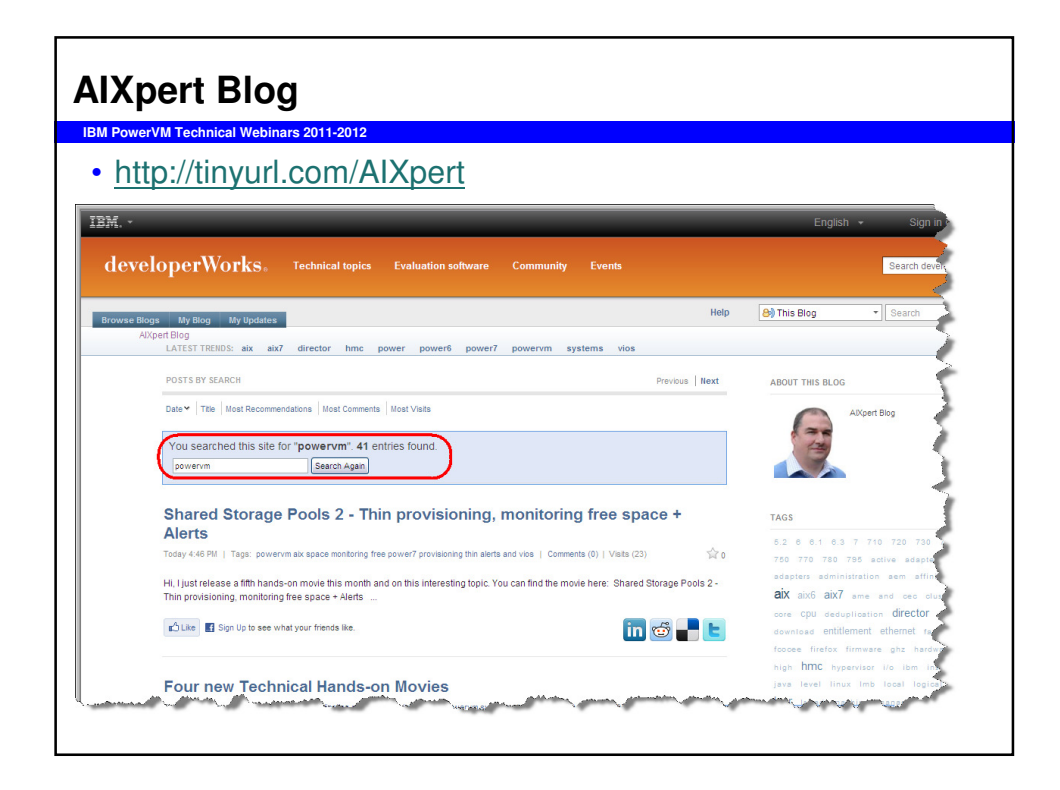

| M PowerVM Technic                                                                                                    | al Webinars 2011-2012                                                                                                    |                                                                                                    |
|----------------------------------------------------------------------------------------------------|----------------------------------------------------------------------------------------------------|----------------------------------------------------------------------------------------------------|
| http://tir                                                                                                    | yurl.com/AIXmovies                                                                                                    |                                                                                                    |
|                                                                                                    | and a second second second second second second second second second second second second second second second                                                                                                    | col. 5. gion is an                                                                                                    |
|                                                                                                    |                                                                                                    | Search                                                                                                    |
| Home Solutions *                                                                                                    | Services * Products * Support & downloads * My IBM *                                                                                                    |                                                                                                    |
| interior sections                                                                                                    | developervorks > Community > Dashboard > Systems > <u>AIX</u> > Movies                                                                                                    | developerWorks                                                                                                    |
| developerWorks                                                                                                    |                                                                                                    | Log In                                                                                                    |
| AIX and UNIX                                                                                                    | Overview New to Forums Wikis                                                                                                    |                                                                                                    |
| IBMİ                                                                                                    | Mayiaa                                                                                                    |                                                                                                    |
| Information Mgmt                                                                                                    | Wovies                                                                                                    |                                                                                                    |
| Lotus                                                                                                    | Yiew Attachments (102) Info                                                                                                    | Browse Space                                                                                                    |
| Rational                                                                                                    | Added by narger, last edited by narger on Feb 21, 2012 (view change)                                                                                                    |                                                                                                    |
| WebSphere                                                                                                    | Labels: (None)                                                                                                    |                                                                                                    |
| Taya!!! technology                                                                                                    | Welcome to the POWER6/POWER7                                                                                                    | and AIX6 Hands-On Technical                                                                                                    |
| Linux                                                                                                    | Product Demos                                                                                                    |                                                                                                    |
| Open source                                                                                                    | T Toddet Demos                                                                                                    |                                                                                                    |
| SDA and Web consister                                                                                                    | The idea is to provide the "cook book" information to get your started<br>with these new interesting technologies and to answer some basic                                                                                                    | Notes on getting the movies to work on your PC:                                                                                                    |
| JON BIO TIED SELVICES                                                                                                    |                                                                                                    | <ul> <li>These movies are in Windows Movie Format ( wmv) to make</li> </ul>                                                                                                    |
| Web development                                                                                                    | questions:                                                                                                    | them small enough to watch over the internet or download but                                                                                                    |
| Web development<br>XML                                                                                                    | questions:  • What is it about?                                                                                                    | them small enough to watch over the internet or download but<br>this means some quality has been lost from the Audio Video                                                                                                    |
| Web development<br>XML<br>Cloud computing                                                                                                    | questions:<br>• What is it about?<br>• How do I get started?<br>• What are a few typical first good uses I could start with?                                                                                                    | them small enough to watch over the internet or download but<br>this means some quality has been lost from the Audio Video<br>Interleave (.avi) originals which are 60 MB to 90 MBs in size.<br>• When tested on some PCs it took 4 to 5 minutes to start the                                                                                                    |
| Web development<br>XML<br>Cloud computing<br>Industries                                                                                                    | questions:<br>• What is it about?<br>• How do I get started?<br>• What are a fere typical first good uses I could start with?<br>• What are a fere typical first good uses I could start with?<br>• How could this cause no time or monex?                                                                                                    | them small enough to watch over the internet or download but<br>this means some quality has been lost from the Audio Video<br>Interleave (avi) originals which are 60 MB to 90 MBs in size.<br>When tested on some PCs it took 4 fos minutes to start the<br>movie - please be patient and don't just assume its broken -<br>some however, download the active movie hefore they chart                                                                                                    |
| Web development<br>XML<br>Cloud computing<br>Industries<br>Feedback                                                                                                    | questions:<br>• What is it about?<br>• How do I get started?<br>• What are a few typical first good uses I could start with?<br>• How easy is it to use?<br>• How could this save me time or money?<br>• Where can I get more information?                                                                                                    | them small enough to watch over the internet or download but<br>this means some quality has been lost from the Audio Video I<br>Interleave (avi) organist which are 60 MB to 90 MBs in size<br>movie - please be patient and don't just sozime its broken-<br>some browers download the entire movie before they start<br>playing it.                                                                                                    |
| Web development<br>XML<br>Cloud computing<br>Industries<br>Feedback                                                                                                    | questions?<br>• What is it about?<br>• How do 1 get started?<br>• What are a first typical first good uses I could start with?<br>• How easy is it to use?<br>• How could his save me time or money?<br>• Where can 1 get more information?<br>Where can 1 get more information?<br>We hope you find these movies interesting and let you make a flying                                                                                                    | them small enough to watch over the internet or dowinded but<br>this means some quality has been lost from the Audio Video<br>Interleave (avi) originals which are 60 MB to 90 MBs in size.<br>• When tested on some FCS to took 4 to 5 mitudes to start the<br>movie - please be patient and don't just assume its forken -<br>some birveers dowinded the entire movie before they start<br>• Other browsers handle the media file differently - some start<br>Windows Media Player and some start it within the browser itselfield                                                                                                    |
| Web development<br>XVIL<br>Cloud computing<br>Industries<br>Feedback<br>Related links                                                                                          | questions?<br>• What is it about?<br>• How do 1 get strate?<br>• What are a few typical first good uses I could start with?<br>• How easy is it to use?<br>• How could this save me time or money?<br>• Where can I get more information?<br>We hope you find these movies interesting and let you make a flying<br>start.                                                                                                    | them small enough to watch over the internet or download but<br>this means some quark has been lost from the Audio Video i<br>Interleave (.avi) originals which are 60 MB to 90 MBs in size.<br>• When tested on some FCS it took 4 to 5 minutes to start the<br>movie - please be patient and don't just assume its forcken -<br>some browsers download the entire movie before they start<br>playing it.<br>• Other browsers handle the media file differently - some start<br>Windows Media Player and some start; it within the browser itself<br>Algo 1 here found that score autor size the movie to fit the<br>movie of the source start within the browser itself.                                                                                                    |
| Veb development<br>XML<br>Cloud computing<br>Industries<br>Feedback<br>Related links<br>- ISV resources                                                                        | questions:<br>• What is it about?<br>• What is it about?<br>• What are a few typical first good uses I could start with?<br>• How easy is it to use?<br>• How could this save me time or money?<br>• Where can I get more information?<br>We hope you find these movies interesting and let you make a flying<br>start.<br>Currently, the movies add up to 21.9 hours of free education on the<br>hother! Inpit                                                                                                    | them small enough to watch over the internet or download but<br>this means some quality has been lost from the Audio Video<br>Interleave (avi) organist which are 60 MB to 90 MBs in size.<br>"The second second second second second second second second<br>movie - please be patient and don't just second second second<br>some browsers download the entire movie before they start<br>playing it.<br>"Other browsers handle the means in definition to browser to the<br>Audio Second Second Second Second Second Second Second<br>Audio Second Second Second Second Second Second Second<br>Audio Second Second Second Second Second Second Second<br>Mark Second Second Second Second Second Second Second Second<br>The movies where first recorded at 1024/26 but later ones at                                                                                                    |
| Web development<br>XML<br>Cloud computing<br>Industries<br>Feedback<br>Related links<br>- ISV resources<br>- JohaWorks (emerging<br>technologies)                              | <ul> <li>what is it about?</li> <li>what is it about?</li> <li>What is it about?</li> <li>What is it about?</li> <li>What is a first typical first good uses I could start with?</li> <li>How easy is it to use?</li> <li>How could his save me time or money?</li> <li>where can 1 get more information?</li> <li>Who popy out find these movies interesting and let you make a flying start.</li> <li>Currently, the movies add up to 21.9 hours of free education on the hottest topics.</li> </ul>                  | them small enough to watch over the internet or dowinded but<br>this means some quality has been lost from the Audio Video<br>Interleave (avi) originals which are 60 MB to 90 MBs in size.<br>• When tested on some FC2 to took at 05 minutes to start the<br>movie - please be palent and don't just assume its broken -<br>playing it.<br>• Other browsers handle the entire movie before they start<br>laking it.<br>• Other browsers handle the media file differently - some start<br>Windows Media Player and some start it winth the brokers itselfa<br>Also 1 have found that some auto resize the movie to it the<br>window - so start the movie in a suitable sized browser window.<br>BOD's00 but higher resolution. Sorry but I rather create new<br>movies then try to regreerate them all to one size. If the movie                                                                                                    |
| Web development<br>XHL<br>Cloud computing<br>Industries<br>Feedback<br>Related links<br>- ISV resources<br>- JabhaWook (smerging<br>technologies)<br>- ISM Academic Initiative | <ul> <li>what is it about?</li> <li>what is it about?</li> <li>What is it about?</li> <li>What are a few tpicolal first good uses I could start with?</li> <li>How easy is it to use?</li> <li>How could this save me time or money?</li> <li>Where can I get more information?</li> <li>We hope you find these movies interesting and let you make a flying start.</li> <li>Currently, the movies add up to 21.9 hours of free education on the hottest teprics.</li> <li>Quick links to the main sections:</li> </ul> | them small enough to watch over the internet or dowinded but<br>this means some quality has been lost from the Audio Video<br>Interleave (avi) originals which are 60 MB to 90 MBs in size.<br>• When tested on some FC2 it took 4 to 5 mituets to start the<br>movie - please be patient and don't just assume its forken -<br>some browsers dowinded the entire movie before they start<br>• Other browsers handle the media file differently - some start<br>Windows Media Player and some start it within the browser itselfid<br>Also 1 have found that some auto resize the movie to fit the<br>window. To start the movie in a suitable sized browser itselfid<br>Also the first recorded at 1024x768 but later ones at<br>800x600 but higher resolution. Sorry but I rather create new<br>movies than try to regenerate them all to one size. If the movie<br>does not fit years cream the best fit is to purgade your screen to |

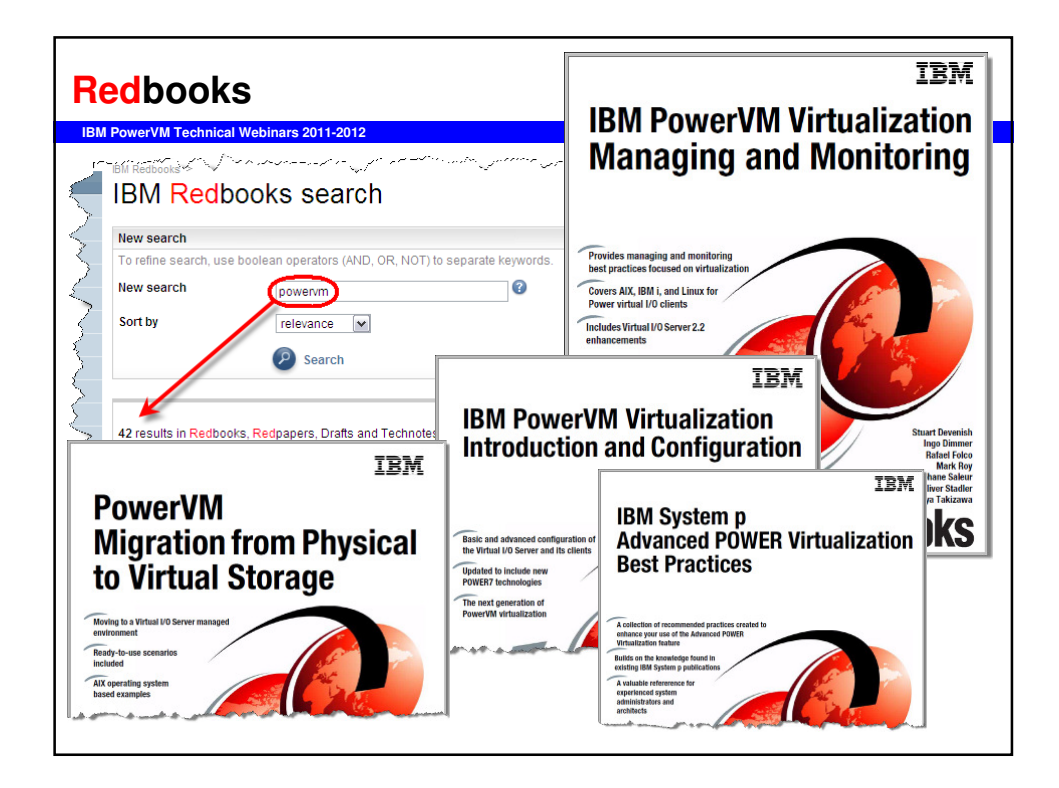

| Summary                                                                                                    |
|----------------------------------------------------------------------------------------------------|
| IBM PowerVM Technical Webinars 2011-2012                                                                               |
| <ul> <li>Don't use oem_setup_env for general admin</li> </ul>                                                          |
| Document your setup                                                                                                    |
| Backup properly and regularly                                                                                          |
| Keep up to date                                                                                                    |
| Read the readme – in full                                                                                              |
| <ul> <li>If you need multiple upgrades to each VIOS, then you must upgrade both to<br/>each level, in turn.</li> </ul> |
| Plenty of Redbooks                                                                                                    |
|                                                                                                    |